# PANDUAN UNTUK PENGGUNA AWAM

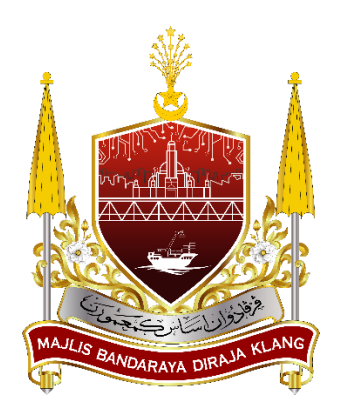

# SISTEM PENGURUSAN LESEN & PERMIT - mylesen

(Permohonan Permit Perayaan)

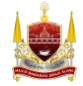

Majlis Bandaraya Diraja Klang

# Isi Kandungan

| PANDUAN UNTUK PENGGUNA AWAM                                                 | 1  |
|-----------------------------------------------------------------------------|----|
| BAHAGIAN A: Laman Sesawang Sistem mylesen                                   | 3  |
| BAHAGIAN B: Daftar Pengguna Baru                                            | 3  |
| BAHAGIAN C: Pengesahan Akaun Melalui Emel                                   | 4  |
| BAHAGIAN D: Permohonan Permit Perayaan                                      | 6  |
| BAHAGIAN E: Cara Pembayaran Fi Pemprosesan, Fi Lesen dan Cagaran (Jika Ada) | 12 |
| BAHAGIAN F: Kemaskini Permohonan                                            | 15 |
| BAHAGIAN G: Daftar Taklimat                                                 | 19 |
| BAHAGIAN H: Tanda Kehadiran Taklimat                                        | 21 |
| BAHAGIAN I: Cetak Bil Lesen                                                 | 22 |

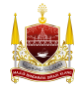

### **BAHAGIAN A: Laman Sesawang Sistem mylesen**

1. Taip https://mylesen.mpklang.gov.my/ untuk log masuk ke dalam sistem

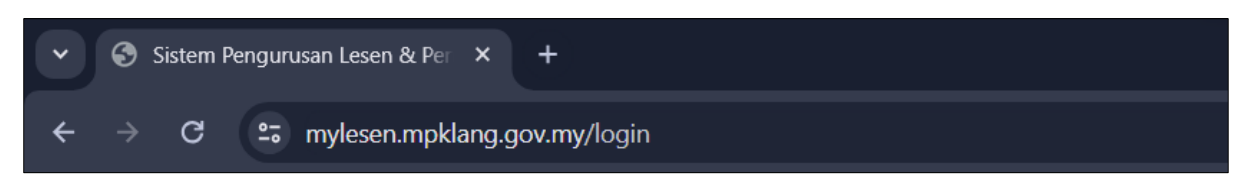

\*\*Jika pemohon belum berdaftar, sila daftar pengguna baru seperti di **BAHAGIAN A**. Manakala jika pemohon telah berdaftar di mylesen, sila log masuk menggunakan nombor kad pengenalan dan kata laluan yang berdaftar, serta boleh teruskan di **BAHAGIAN D**.

# **BAHAGIAN B: Daftar Pengguna Baru**

1. Klik Pengguna Baru

| ▼ ③ Satem Pengurusan Lesen & Pe × +                                                                                 |               |                      |  |  |  |  |  |
|----------------------------------------------------------------------------------------------------|---------------|----------------------|--|--|--|--|--|
| ← → ♂ 😄 mylesen.mpklang.gov.my/login                                                                                | ∞ < ☆ Ď   □ ( | New Chrome available |  |  |  |  |  |
| Sistem Pengurusan Lesen & Permit<br>Sign In<br>Na Kad Pengenalan<br>Kata Laluan<br>Logn Kata Laluan?<br>Pengena Bar |               |                      |  |  |  |  |  |

2. Isi maklumat dengan lengkap untuk mendaftar dan kemudian klik butang **Daftar**.

| ✓ Ø Sistem Pengurusan Lesen & Pe × +    |                                                                         |                | - o ×                        |
|-----------------------------------------|-------------------------------------------------------------------------|----------------|------------------------------|
| ← → C 😅 mylesen.mpklang.gov.my/register |                                                                         | ~ \$ <u></u> € | 🗅 📔 🙁 New Chrome available 🗄 |
|                                         | Sistem Pengurusan Lesen & Permit                                        |                | ŕ                            |
|                                         | NAMA                                                                    |                |                              |
|                                         |                                                                         |                |                              |
|                                         | E-MEL                                                                   |                |                              |
|                                         |                                                                         |                |                              |
|                                         | PENNEYPENNELNALAN     NO O NO O NO POLIS O NO MYPR     PASSPORT TENTERA |                |                              |
|                                         | MYKAD                                                                   |                |                              |
|                                         |                                                                         |                |                              |
|                                         | ALAMAT                                                                  |                |                              |
|                                         |                                                                         |                |                              |
|                                         |                                                                         |                |                              |
|                                         |                                                                         |                |                              |

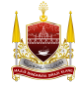

| ▼ Ø Sistem Pengurusan Lesen & Per × +   |                                                                                                    |           |           | - 0 ×                |
|-----------------------------------------|----------------------------------------------------------------------------------------------------|-----------|-----------|----------------------|
| ← → C ≒ mylesen.mpklang.gov.my/register |                                                                                                    | ଚଳ 🛱 ବ୍ 🕁 | ඩ I 🛛 😣 ( | New Chrome available |
|                                         | POSNOD EANDAR  DOSNOD EANDAR  NGGR  NGGR  NOHBOR TELEFON (P)  NOHBOR TELEFON (P)  NOH |           |           |                      |
|                                         |                                                                                                    |           |           | ٣                    |

# **BAHAGIAN C: Pengesahan Akaun Melalui Emel**

 Berikut adalah halaman menunggu pengesahan emel sistem paparkan selepas tekan butang *Daftar*. Sistem akan hantar emel pengesahan akaun di emel yang dimasukkan di Bahagian B.

| 💉 🙆 Sistem Pengurusan Lesen & Pe X +                                                                                                    | - • ×                                                             |
|----------------------------------------------------------------------------------------------------|-------------------------------------------------------------------|
| ← → C t; mylesen.mpklang.gov.my/email/verify                                                                                                    | ९ 🛧 🖸   🖪 😮 New Chrome available 🗄                                |
|                                                                                                    |                                                                   |
| Sistem Pengurusan Lesen                                                                                                    | & Permit                                                          |
| Terima kasih kerana mendifi Sebelum bermuda, boleh<br>alamat e-mel anda dengan mengikik pautan yang baru k<br>Jia anda tidak menerima e-mel (tersebu), kami dengan sa<br>menghantar satu lagi kepada anda. | uh anda mengesahlan<br>ami e-met kepada anda?<br>renang hadi akan |
| Pautan pengesahan baharu telah dihartar ke alamat e-m<br>semasa pendattaran.                                                                                                    | et yang anda berikan                                              |
| NENGHANTAR SEMULA E-MEL PENGESAHAN                                                                                                    | Loo Manik                                                         |
|                                                                                                    |                                                                   |
|                                                                                                    |                                                                   |
|                                                                                                    |                                                                   |
|                                                                                                    |                                                                   |

Nota: Jika pengguna tidak terima emel pengesahan, sila tekan butang **Menghantar Semula Emel Pengesahan.** Mohon semak kotak *inbox* dan *spam* emel.

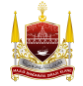

2. Berikut adalah contoh paparan untuk pengesahan akaun sistem mylesen melalui emel. Pengguna perlu mengaktifkan akaun dengan klik butang **Sahkan Emel** seperti tertera di bawah.

| Sah                               | kan E-mel                                                                                                    |                                                                                                    | nuranna149/Spam 🏠                                                    |  |
|-----------------------------------|----------------------------------------------------------------------------------------------------|----------------------------------------------------------------------------------------------------|----------------------------------------------------------------------|--|
| DP                                | Sistem Pengurusan Lesen & Permit<br>From: mylesen@mpklang.gov.my<br>To:                                                                                                    |                                                                                                    | 📑 Thu, Mar 7 at 6:41 PM 🟠                                            |  |
|                                   | A For your security we disabled links in this email. If you believe it is safe to us                                                                                                    | e, mark this message as not spam.                                                                                                    |                                                                      |  |
|                                   |                                                                                                    | Sistem Pengurusan Lesen & Permit                                                                                                    |                                                                      |  |
|                                   | H<br>Sil                                                                                                    | lai!<br>ia kiik butang di bawah untuk sahkan alamat e-mel anda.<br>Sahkan E-mel                                                                                                    |                                                                      |  |
|                                   | ji)<br>Te<br>Si:                                                                                                    | ka anda tidak mendaftar akaun, sila abaikan e-mel ini.<br>arima Kasih,<br>stem Pengurusan Lesen & Permit                                                                                                    |                                                                      |  |
|                                   | if j<br>br<br>žž                                                                                                    | you're hawing trouble clicking the "Sahkan E-mel" button, copy and paste the URL below into your web<br>owser:<br>tpo//mylesen.moklang.gov.mylemail/venfy/5528/c91bcbd50023b37ab522d7068cce1ca11b12546b7<br>ginese17098116888cugnature=5014e841551643477b30cd54547e1ab2d847985cb7a55c9cd8555f84269159d75                                                                                                    |                                                                      |  |
|                                   |                                                                                                    | © 2024 Sistem Pengurusan Lesen & Permit, All rights reserved.                                                                                                    |                                                                      |  |
| Pleas<br>"PENA<br>penyal<br>maklu | e consider the environment before printing this email. Save paper, save trees!<br>FANE 5-melli dan sekaras gli yang dilantar denganya hanya bentijata umuk pengganan pesarin<br>nan mengi ini atau man-mana bahagannya oleh senjapa selain daripada penerina adaha dilaran gas<br>atalia dalam mengi ini yang tidak besharan dengan paha Majis Perbandaran Kang akan dilahami sek | es yang dimension di atar dan mengkit mengantang makhanar abata jand dimekhanakan bahara pengantilan apa-pa tindakan yang berganang bapaka atau upa-pa sanaka, pengkanaran semala penyebaran<br>an adaka Jaharanga mada sika mengkan anarek ita jarana tada kana penemanyang dimekradaka, akak karua menadankannya sera-meru dan menberi asahar laguata pengkanara melaka e-<br>ma gala tada diwahana mengkan tangkan di Pendanaran Bang. | , pengedaran, percetakan atau<br>4 kembali. Pendapat, kesimpulan dan |  |

3. Selepas tekan butang **Sahkan Emel**, sistem akan buka halaman log masuk. Masukkan No Kad Pengenalan tanpa sengkang (-) dan Kata Laluan yang dimasukkan semasa pendaftaran pengguna kemudian tekan butang **Login**.

| ✓ Sistem Pengurusan Lesen & Per ×     |                                                                                           |                     |                       |                       |                     |                 |       |                      |
|---------------------------------------|-------------------------------------------------------------------------------------------|---------------------|-----------------------|-----------------------|---------------------|-----------------|-------|----------------------|
| ← → C බ 😅 mylesen.mpkla               | ang.gov.my/login                                                                          |                     |                       |                       | ©5                  | ९ 🖈 🔝           | រ 🛛 🕯 | New Chrome available |
| 🔇 Sistem Pengurusan 🔮 Demo   LogMasuk | 🔮 eLesen   LogMasuk 🛛 🏥 Code Search                                                       | https://chat.openai | 🚏 Figma: the collabor | 🕙 The Al Search Engin | S DEV Sistem Pengur | https://www.bla |       | All Bookmarks        |
|                                       | Vo Kad Pengenalan<br>No Kad Pengenalan<br>No Kad Pengenalan<br>Kata Laluan<br>Kata Laluan | n & Permit          |                       |                       |                     |                 |       |                      |

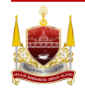

# **BAHAGIAN D: Permohonan Permit Perayaan**

1. Sistem akan paparkan Halaman Utama, tekan Borang Permit Perayaan.

|       |                                | ≡ MyLesen                                                                    | اب المراجع Melayu • Hi, AiMi ABD RAHIM • |
|-------|--------------------------------|------------------------------------------------------------------------------|------------------------------------------|
| *     |                                | Halaman Utama                                                                |                                          |
| APPLI | CATION                         |                                                                              |                                          |
| •     | Semakan Tunggakan              |                                                                              |                                          |
| 8     | Daftar Syarikat                | PERAYAAN DEEPAVALI 2024 -<br>2024                                            |                                          |
| =     | Permohonan Baru >              | ■ Opening Date: 2024-08-11 - 2024-08-31     dt BORANG PERMIT PERAYAAN        |                                          |
| :=    | Senarai Lesen                  |                                                                              |                                          |
|       | Senarai Permohonan<br>Lanjutan |                                                                              |                                          |
| =     | Senarai Pembaharuan<br>Lesen   |                                                                              |                                          |
| =     | Senarai Permohonan<br>Pindaan  | DAFTAR PERMOHONAN LESEN 📃 SENARAI PERMOHONAN                                 | SENARAI LESEN PEMOHON SEDIA              |
| 12    | Senarai Permohonan<br>Taklimat | PEMOHON                                                                      | ADA                                      |
| :=    | Senarai Permohonan<br>Bidaan   |                                                                              |                                          |
| 20    | Penguatkuasaan                 | DAFTAR PEMBAHARUAN LESEN TAKLIMAT PENIAGA BAZAR<br>DEEPAVALI MBDK TAHUN 2024 |                                          |
|       |                                |                                                                              |                                          |

2. Pilih borang (tekan kotak untuk pilih), kemudian tekan butang Seterusnya

|        |                                | ≡ MyLesen                                             | ¢ <mark>0</mark> | 👙 Melayu * | HI, AIMI ABD RAHIM * |
|--------|--------------------------------|-------------------------------------------------------|------------------|------------|----------------------|
| *      | Halaman Utama                  | PERAYAAN DEEPAVALI 2024 - 2024                        |                  |            |                      |
| APPLIC | ATION                          |                                                       |                  |            |                      |
| ۰      | Semakan Tunggakan              | SILA PILIH JENIS PERMOHONAN                           |                  |            |                      |
| 8      | Daftar Syarikat                |                                                       |                  |            |                      |
| =      | Permohonan Baru 💙              | BAZAR KEPERLUAN DEEPAVALI (BARANG KEPERLUAN PERAYAAN) |                  |            |                      |
| :=     | Senarai Lesen                  |                                                       |                  |            |                      |
|        | Senarai Permohonan<br>Lanjutan | BAZAR KEPERLUAN DEEPAVALI (BUNGA API)                 |                  |            |                      |
| :=     | Senarai Pembaharuan<br>Lesen   |                                                       |                  |            |                      |
| =      | Senarai Permohonan<br>Pindaan  | BAZAR KEPERLUAN DEEPAVALI (BELON / INAI)              |                  |            |                      |
| 10     | Senarai Permohonan<br>Taklimat |                                                       |                  |            |                      |
| :=     | Senarai Permohonan<br>Bidaan   | BAZAR KEPERLUAN DEEPAVALI (PEKEDAI)                   |                  |            |                      |
| 20     | Penguatkuasaan                 |                                                       |                  |            |                      |
|        |                                | ି BAZAR KEPERLUAN DEEPAVALI (3P)                      |                  |            |                      |
|        |                                | Seturative 1                                          |                  |            |                      |

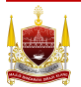

3. Baca Terma dan Syarat Permohonan Permit Bazar dan tekan butang **Seterusnya.** 

| ۲      |                                | E MyLesen 🕺 🖉 👙 Metayu * HE, ABM ABD RAHBM *                                                                                                    |
|--------|--------------------------------|----------------------------------------------------------------------------------------------------|
| *      | Halaman Utama                  | Terma dan Syarat                                                                                                    |
| APPLIC | ATION                          |                                                                                                    |
| ۰      | Semakan Tunggakan              | BORANG PERMIT PERAYAAN                                                                                                    |
|        | Daftar Syarikat                |                                                                                                    |
|        | Permohonan Baru >              | TERMA DAN SYARAT PERMOHONAN PERMIT BAZAR DEEPANALI 2024                                                                                                    |
| 12     | Senarai Lesen                  | 1. Sila lengkapian borang ini dengan huruf besar.<br>2. Penohon mesilah Wanganegara Malaysia dan berumur 18 tahun dan ke atas.                                                                                                    |
|        | Senarai Permohonan<br>Lanjutan | 3. Semus pemotion disajabitan tutik menyebasakan segala kompaun (sekiranya ada) sebalum mengemulakan borang permotionan.<br>4. Pemotion diselendaki mengemukakan salan keen pemigaan penjaja / pemit darpada Majis Bandaraya Dingia Xiang bagi Tahun 2024 / 2023 / 2022 (3 tahun ke belakang termasuk tahun semasa) - kecuali bagi kategori inal / belon. Peledai dan penjaja 3P vajib<br>mengemutakan kean amanasan terkini tahun semaa |
| =      | Senarai Pembaharuan<br>Lesen   | 5. Gambar yang diampirian mesib beruarna.<br>6. Selap pemohon layak memohon 1 petak sahaja termapuk PEKEDAI.                                                                                                    |
| ш      | Senarai Permohonan<br>Pindaan  | 7. Pemoton yang berjaya mendapat petak bunga api peru mendapatkan kelulusan daripada pihai polis.<br>8. Pemoton yang gagal mendapat petak hendakilah membuat funtutan bajaran pulang balik hasi selepas proses undan selesai atau selevathya 31 Disember 2024. Sebarang turtutan selepas tamat tempoh tersebut tidak akan diproses dan akan diseditian ke akaun Majis.                                                                   |
| IШ     | Senarai Permohonan<br>Taklimat | Bil Dokumen sokongan yang perlu disertakan oleh pemohon                                                                                                    |
| iii    | Senarai Permohonan<br>Bidaan   | 1 Salinan Kad Pengenalan (Hudapan & Belalang)<br>2 Gambar benuluran pasport                                                                                                    |
| 20     | Penguatkuasaan                 | 3 Gambar penohon bersama kad pengenalan                                                                                                    |
|        |                                | Salinan lesen perniagaan / penjaja / penit daripada Majis Bandaraya Diraja Klang bagi tahun 2024 / 2023 / 2022 (1 tahun ke belakang termasuk tahun semasa) - kecuali bagi kategori inal / belor. Peledal dan penjaja 30 wajib mengemukakan lesen perniagaan terinin tahun<br>4 remasa.                                                                                                    |
|        |                                | 5 Maklumat sumtkan Thypoid : (rekinanya jenis juatan Makanan / Minuman) (Mama Klinik & Tanih Tamat Sumtkan)                                                                                                    |
|        |                                |                                                                                                    |
|        |                                |                                                                                                    |
|        |                                |                                                                                                    |
|        |                                |                                                                                                    |
|        |                                | + Seteruny ->                                                                                                    |
|        |                                | ×                                                                                                    |

4. Isi butirang yang diminta dengan lengkap dan tekan butang **Seterusnya.** 

|        |                                                                                                    | ≡ MyLesen                                                                                                    |                                                   | ٥                                   | 🚔 Melayu * 🛛 Hi, AIMI ABD RAHIM * |
|--------|----------------------------------------------------------------------------------------------------|----------------------------------------------------------------------------------------------------|---------------------------------------------------|-------------------------------------|-----------------------------------|
| *      | Halaman Utama                                                                                                    | BORANG PERMIT PERAYAAN                                                                                                    |                                                   |                                     |                                   |
| APPLIC | ATION                                                                                                    |                                                                                                    |                                                   |                                     |                                   |
|        | Semakan Tunggakan                                                                                                    |                                                                                                    |                                                   |                                     |                                   |
|        | Daftar Syarikat                                                                                                    | 8 🖬                                                                                                    | 473<br>07                                         | 🛎 D                                 | C                                 |
| III    | Permohonan Baru >                                                                                                    | BUTIRAN PENDHON SEMAKAN TUNGGAKAN                                                                                                   | BUTIRAN PERMIT PERAYAAN BUTIRAN P                 | PEMBANTU PENJAJA DOKUMEN SOKONGAN I | REVIU PERMOHONAN                  |
| =      | Senarai Lesen                                                                                                    | <b>O</b> 8                                                                                                    | 3                                                 | • •                                 | 6                                 |
| 12     | Senarai Permohonan<br>Lanjutan                                                                                             |                                                                                                    |                                                   | Seterusnya                          | •                                 |
| =      | Senarai Pembaharuan<br>Lesen                                                                                               |                                                                                                    |                                                   |                                     |                                   |
| i=     | Senarai Permohonan<br>Pindaan                                                                                              | BO IIKAN PEMOHON                                                                                                    |                                                   |                                     |                                   |
| :=     | Senarai Permohonan<br>Taklimat                                                                                             | NAMA *                                                                                                    | AIMI ABD RAHIM                                    |                                     |                                   |
| 12     | Senarai Permohonan<br>Bidaan                                                                                               | ALAMAT RUMAH *                                                                                                    | 15 IAI AN TAMING SADI                             |                                     |                                   |
| 20     | Penguatkuasaan                                                                                                    |                                                                                                    | KAMBUNG UDA                                       |                                     |                                   |
|        |                                                                                                    |                                                                                                    | LORONG 3                                          |                                     |                                   |
|        |                                                                                                    |                                                                                                    | 42000                                             |                                     |                                   |
|        |                                                                                                    |                                                                                                    | PELABUHAN KLANG                                   |                                     |                                   |
|        |                                                                                                    |                                                                                                    | SELANGOR                                          |                                     |                                   |
|        |                                                                                                    |                                                                                                    |                                                   |                                     |                                   |
| •      | Semakan Tunggakan                                                                                                    | BANGSA *                                                                                                    | MELAYU                                            |                                     |                                   |
| п      | Daftar Syarikat                                                                                                    |                                                                                                    |                                                   |                                     |                                   |
| =      | Permohonan Baru >                                                                                                    | TARICH LAHIR                                                                                                    | 12/07/1995                                        |                                     |                                   |
| :=     | Senarai Lesen                                                                                                    | UMUR PADA TARIKH PERMOHONAN *                                                                                                    | 27                                                | TAHUN                               |                                   |
|        | Senarai Permohonan<br>Lanjutan                                                                                             | PENDAPATAN SEBULAN *                                                                                                    | 1.501 - 2.500                                     |                                     |                                   |
|        | Senarai Pembaharuan<br>Lesen                                                                                               |                                                                                                    | 81000 B1000                                       |                                     |                                   |
|        | Senarai Permohonan<br>Pindaan                                                                                              | TANGGUNGAN *                                                                                                    | 1                                                 | ORANG                               |                                   |
| :=     | Senarai Permohonan<br>Taklimat                                                                                             | STATUS PENDIDIKAN                                                                                                    | TIADA                                             | ~                                   |                                   |
|        | Senarai Permohonan<br>Bidaan                                                                                               | ADAKAH ANDA WAKIL SYARIKAT?                                                                                                    | TIDAK                                             |                                     |                                   |
| 20     | Penguatkuasaan                                                                                                    | ADAKAH ANDA RI INNER DADA DERMAMANAN INFO                                                                                           |                                                   |                                     |                                   |
|        |                                                                                                    | PROPERTY AND A DESCRIPTION OF THE PROPERTY AND A DESCRIPTION OF THE                                                                 |                                                   |                                     |                                   |
|        |                                                                                                    |                                                                                                    |                                                   |                                     |                                   |
|        |                                                                                                    |                                                                                                    |                                                   | Seterusnya                          |                                   |
|        |                                                                                                    |                                                                                                    |                                                   |                                     | <b>T</b>                          |
|        | Senaral Permohonan<br>Lanjutan<br>Senaral Permohonan<br>Lanjutan<br>Senaral Permohonan<br>Penguatkuasaan<br>Penguatkuasaan | UMUR PADA TARIKH PERMOHONAN •<br>PENDAPATAN SEBUAN •<br>TANGGUNGAN •<br>STATUS PENDIDIKAN<br>ADAKAH ANDA RUNNER PADA PERMOHONAN INT | 27<br>1.501-2.500<br>1<br>TIADA<br>TIADA<br>TIDAK | TAHUN<br>ORANG<br>Correnty          | *                                 |

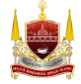

5. Sistem akan buat semakan tunggakan, cukai dan kompaun secara automatic dan keluarkan hasil carian di jadual Senarai Tunggakan. Sila selesaikan bayaran tunggakan terlebih dahulu (Jika Ada) untuk meneruskan permohonan. Tekan butang **Seterusnya** untuk teruskan permohonan.

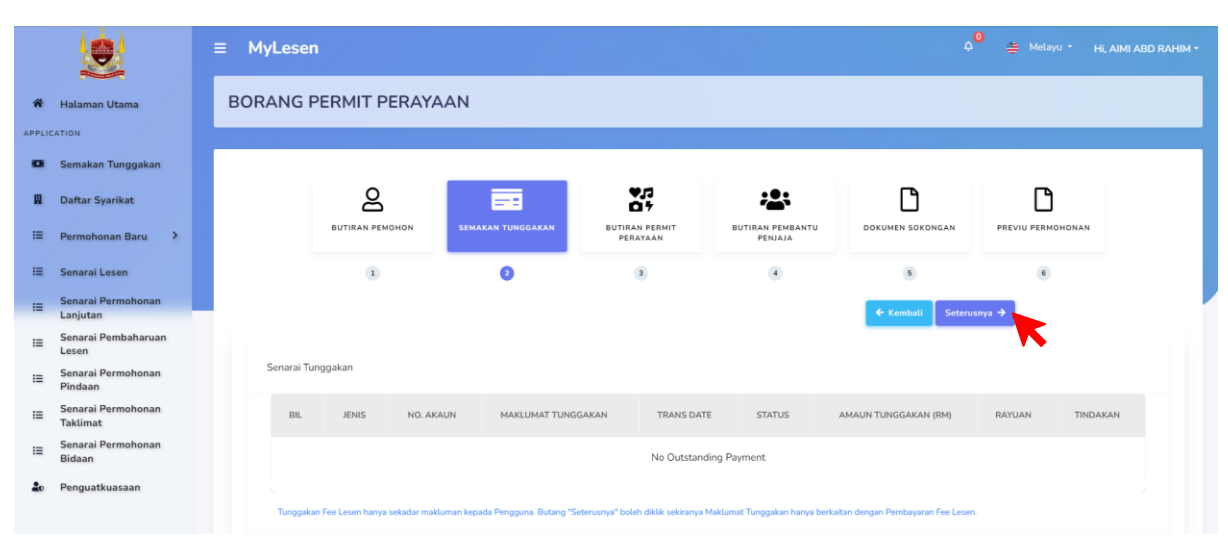

6. Isi butiran borang dengan lengkap kemudian tekan butang **Seterusnya**.

|       |                                | ≡ MyLese                              | n                     |                   |                               |                             |                  | ې Melayu -        | HI, AIMI ABD RAHIM * |  |
|-------|--------------------------------|---------------------------------------|-----------------------|-------------------|-------------------------------|-----------------------------|------------------|-------------------|----------------------|--|
| *     | Halaman Utama                  | BORANG                                | PERMIT PERAYAAN       |                   |                               |                             |                  |                   | -                    |  |
| APPLI | CATION                         |                                       |                       |                   |                               |                             |                  |                   |                      |  |
| •     | Semakan Tunggakan              |                                       |                       |                   |                               |                             |                  |                   |                      |  |
| 8     | Daftar Syarikat                |                                       | ප                     | <b>5</b>          | 9/2<br>617                    | *2:                         | Ľ                | Ľ                 |                      |  |
| :=    | Permohonan Baru >              |                                       | BUTIRAN PEMOHON       | SEMAKAN TUNGGAKAN | BUTIRAN PERMIT PERAYAAN       | BUTIRAN PEMBANTU PENJAJA    | DOKUMEN SOKONGAN | PREVIU PERMOHONAN |                      |  |
| =     | Senarai Lesen                  |                                       | (3)                   | 2                 | 0                             | ۲                           | 5                | 6                 |                      |  |
|       | Senarai Permohonan<br>Lanjutan | BUTIRAN PE                            | RMIT PERAYAAN         |                   |                               |                             |                  |                   |                      |  |
| :=    | Senarai Pembaharuan<br>Lesen   |                                       |                       |                   |                               |                             |                  |                   |                      |  |
| :=    | Senarai Permohonan<br>Pindaan  |                                       |                       | SESI PERAYAAN     | BAZAR KEPERLUAN DEEPAVALI     | (BARANG KEPERLUAN PERAYAAN) |                  | ~                 |                      |  |
| :=    | Senarai Permohonan<br>Taklimat |                                       |                       | KATEGORI PERMIT   | BAZAR KEPERLUAN DEEPAVALI     | 2024                        |                  | ~                 |                      |  |
| :=    | Senarai Permohonan<br>Bidaan   |                                       |                       | AKTIVITI DEDMIT   |                               |                             |                  |                   |                      |  |
| 20    | Penguatkuasaan                 |                                       |                       |                   | DEEPAVALI TEMPAHAN BARAN      | G KEPERLUAN RAYA            |                  | ~                 |                      |  |
|       |                                |                                       |                       | LOKASI            | JALAN LORONG TINGKAT          |                             |                  | ~                 |                      |  |
|       |                                |                                       |                       | NOMBOR PETAK/LOT  | SILA PILIH                    |                             | ¥                | PETAK/LOT         |                      |  |
|       |                                |                                       |                       | IENIC II IAI AN   |                               |                             |                  |                   |                      |  |
|       |                                |                                       |                       | JENISJUADAN       | SILA PILIH                    |                             |                  | ~                 |                      |  |
|       |                                |                                       |                       | KETERANGAN JUALAN |                               |                             |                  |                   |                      |  |
| 20    | Penguatkuasaan                 |                                       |                       |                   | CONTON : NASI LEMAK, SATAT, E |                             |                  | 4                 |                      |  |
|       |                                | · · · · · · · · · · · · · · · · · · · |                       |                   |                               |                             |                  |                   |                      |  |
|       |                                |                                       | ♦ Kembali Seterunyu → |                   |                               |                             |                  |                   |                      |  |
|       |                                |                                       |                       |                   |                               |                             |                  | K                 |                      |  |
|       |                                |                                       |                       |                   |                               |                             |                  |                   |                      |  |

Nota: Pilihan nombor petak/lot hanya untuk permohonan Barang Keperluan Perayaan, Pekedai dan 3P sahaja.

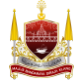

7. Isi Butiran Pembantu Penjaja (jika ada) dan tekan butang **Simpan** kemudian tekan butang **Seterusnya**.

|        |                                | ≡ MyLesen                                             | BUTIRAN PEMBANTU PENJAJA                                             |                                                                                     |               | A 😐 Melayu                | * HI, AIMI ABD RAHIM ¥ |
|--------|--------------------------------|-------------------------------------------------------|----------------------------------------------------------------------|-------------------------------------------------------------------------------------|---------------|---------------------------|------------------------|
| APPLIC |                                | BORANG PERM                                           | **Pembantu hanya warganegara Malaysia.<br>**Berumur 18 tahun keatas. |                                                                                     |               |                           |                        |
| 8      |                                | Mesej!                                                | NAMA PEMBANTU *                                                      | MASURKAN NAMA PEMBANTU                                                              |               |                           |                        |
| п      |                                | Draf Disimpan.                                        | NO KAD PENGENALAN                                                    | MASUKKAN NO KAD PENGENALAN PEMBANTU                                                 |               |                           |                        |
| 12     |                                |                                                       | JANTINA *                                                            | Olelaki                                                                             |               |                           |                        |
| 12     |                                |                                                       |                                                                      | O PEREMPUAN                                                                         | 3             | Ľ                         |                        |
| 12     | Senarai Permohonan<br>Lanjutan |                                                       | TARIKH SUNTIKAN TY2                                                  | DD/MM/YYYY                                                                          | SOKONGAN      |                           |                        |
| 10     | Senarai Pembaharuan<br>Lesen   |                                                       | TARIKH TAMAT TY2                                                     |                                                                                     |               |                           |                        |
| =      | Pindaan                        |                                                       |                                                                      |                                                                                     | Kembali Seter |                           |                        |
|        | Taklimat                       | ADA PEMBANTU ?                                        | BANGSA *                                                             | SILA FILIH                                                                          |               |                           |                        |
|        | Bidaan                         | + Cipta Pembantu                                      | SALINAN KAD PENGENALAN (DEPAN &<br>BELAKANG) *                       | + PILIH FAIL BAHARIL TIADA PILIHAN FAIL                                             |               |                           |                        |
| 20     | Penguatkuasaan                 | **Pembantu hanya wargane<br>**Berumur 18 tahun keatas |                                                                      | saiz fail yang dimuat naik makamum: 20mb. format muat naik fail jog, png<br>dan pdf |               |                           |                        |
|        |                                |                                                       |                                                                      |                                                                                     |               |                           |                        |
|        |                                |                                                       |                                                                      |                                                                                     |               |                           |                        |
|        |                                |                                                       |                                                                      | Tutup Simple                                                                        |               |                           |                        |
|        |                                |                                                       |                                                                      |                                                                                     |               |                           |                        |
|        |                                | ≡ MyLesen                                             |                                                                      |                                                                                     |               | A <sup>9</sup> ∉ Melayu - |                        |
| *      | Halaman Utama                  | BORANG PERMI                                          | T PERAYAAN                                                           |                                                                                     |               |                           |                        |
| APPLIC | ATION                          |                                                       |                                                                      |                                                                                     |               |                           |                        |
| •      | Semakan Tunggakan              | A Mesej!                                              |                                                                      |                                                                                     |               |                           |                        |
|        | Daftar Syarikat                | Draf Disimpan.                                        |                                                                      |                                                                                     |               |                           |                        |
| 12     | Permohonan Baru >              |                                                       |                                                                      |                                                                                     |               |                           |                        |
| =      | Senarai Lesen                  |                                                       | 음 🖬                                                                  |                                                                                     | C             | Ľ                         |                        |

8. Muat naik dokumen sokongan seperti yang diminta mengikut format yang dibenarkan (Saiz fail yang dimuat naik maksimum: 20MB. Format Muat Naik Fail .jpg, .png dan PDF sahaja), kemudian tekan butang **Seterusnya** 

3

0

NO KAD PENGENALAN

5

9876543213456

| Halaman Utama<br>APPLICATION  | ia<br>gakan | BORANG PER            | MIT PERAYAAN                    |                                 |                           |                          |                  |                   |                       |
|-------------------------------|-------------|-----------------------|---------------------------------|---------------------------------|---------------------------|--------------------------|------------------|-------------------|-----------------------|
| APPLICATION                   | gakan       |                       |                                 |                                 |                           |                          |                  |                   | 1.00                  |
| 🖸 Semakan Tungg               | gakan       |                       |                                 |                                 |                           |                          |                  |                   | and the second second |
|                               |             | Mesej!                |                                 |                                 |                           |                          |                  |                   |                       |
| 🛛 Qaftar Syarikat             |             | Draf Disimpan         | s).                             |                                 |                           |                          |                  |                   |                       |
| 📰 Permohonan Ba               | aru >       |                       |                                 |                                 |                           |                          |                  |                   |                       |
| I≣ Senarai Lesen              |             |                       | 2                               | <b>B</b>                        | ¥,5<br>0 f                | ***                      | Ľ                | C                 |                       |
| IE Senarai Permoh             | honan       |                       | BUTIRAN PEMOHON                 | SEMAKAN TUNGGAKAN               | BUTIRAN PERMIT PERAYAAN   | BUTIRAN PEMBANTU PENJAJA | DOKUMEN SOKONGAN | PREVIU PERMOHONAN |                       |
| i≣ Senarai Pembah<br>Lesen    | haruan      |                       | 3                               | 2                               | 3                         | ۲                        | 0                | 6                 |                       |
| i≣ Senarai Permoh<br>Pindaan  | honan       |                       |                                 |                                 |                           |                          | ← Kembali Seter  | usnya 🔿           |                       |
| I≣ Senarai Permoh<br>Taklimat | honan       | Saiz fail yang dimuat | : naik maksimum: 20MB. Format N | luat Naik Fail jpg, png dan pdf |                           |                          |                  |                   |                       |
| i≣ Senarai Permoh<br>Bidaan   | honan       |                       | SALINAN KAD PENGENALAN (        | HADAPAN & BELAKANG)             | hoose File No file chosen |                          |                  |                   |                       |
| Lo Penguatkuasaar             | an          |                       | GAMBAR PEMOHO                   | N BERUKURAN PASPORT             | hoose File No file chosen |                          |                  |                   |                       |

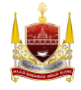

E Senarai Per Lanjutan

1

ADA PEMBANTU 7 🚺 YA

NTIL 1

2

CAROLYN RIVAS

|       |                                                                | ≡ MyLesen                                                                                                    |                                                                                                    |                                                                                                    |                                                                                                    |                                                                 | ¢ <sup>0</sup> ∉ Melayu -        | HI, AIMI ABD RAHIM * |
|-------|----------------------------------------------------------------|----------------------------------------------------------------------------------------------------|----------------------------------------------------------------------------------------------------|----------------------------------------------------------------------------------------------------|----------------------------------------------------------------------------------------------------|-----------------------------------------------------------------|----------------------------------|----------------------|
| *     | Halaman Utama                                                  | BORANG PERMIT PERAYAAN                                                                                                    | 1                                                                                                    |                                                                                                    |                                                                                                    |                                                                 |                                  |                      |
| APPLI | ATION                                                          |                                                                                                    |                                                                                                    |                                                                                                    |                                                                                                    |                                                                 |                                  |                      |
| ۰     | Semakan Tunggakan                                              |                                                                                                    |                                                                                                    |                                                                                                    |                                                                                                    |                                                                 |                                  |                      |
| П     | Daftar Syarikat                                                | 2                                                                                                    | <b>E</b>                                                                                                    | ♥,3<br>©†                                                                                                    | ***                                                                                                    | Ľ                                                               | D                                |                      |
| =     | Permohonan Baru >                                              | BUTIRAN PEMOHON                                                                                                    | SEMAKAN TUNGGAKAN                                                                                                    | BUTIRAN PERMIT PERAYAAN                                                                                             | BUTIRAN PEMBANTU PENJAJA                                                                               | DOKUMEN SOKONGAN                                                | PREVIU PERMOHONAN                |                      |
| =     | Senarai Lesen                                                  | 1                                                                                                    | 2                                                                                                    | 3                                                                                                    | ۲                                                                                                    | 5                                                               | 6                                |                      |
| =     | Senarai Permohonan<br>Lanjutan                                 | Maklumat Permohonan                                                                                                    |                                                                                                    |                                                                                                    |                                                                                                    |                                                                 |                                  |                      |
| :=    | Senarai Pembaharuan<br>Lesen                                   | BORANG PERMOHONAN                                                                                                    | : BORANG PERMIT                                                                                                    | PERAYAAN                                                                                                    |                                                                                                    |                                                                 |                                  |                      |
| :=    | Senarai Permohonan<br>Pindaan                                  |                                                                                                    | : AIMI ABD RAHIM                                                                                                    | 3 SARI                                                                                                    |                                                                                                    |                                                                 |                                  |                      |
| :=    | Senarai Permohonan<br>Taklimat                                 | , - Marcine 10 - 10 - 10                                                                                                    | KAMBUNG UDA,<br>LORONG 3,                                                                                                    |                                                                                                    |                                                                                                    |                                                                 |                                  |                      |
| 12    | Senarai Permohonan<br>Bidaan                                   |                                                                                                    | 42000, PELABUH<br>SELANGOR                                                                                                    | AN KLANG,                                                                                                    |                                                                                                    |                                                                 |                                  |                      |
| 20    | Penguatkuasaan                                                 | BUTIRAN PERMIT PERAYAAN                                                                                                    | : KATEGORI PERMI<br>AKTIVITI PERMIT<br>LOKASI PASAR :<br>NOMBOR PETAK,<br>JENIS JUALAN : IN                                   | IT : (DEEPAVALI) PERMIT PERAYAA<br>: (DEEPAVALI) BAZAR BARANGAN<br>JALAN LORONG TINGKAT<br>/LOT : 22<br>YAI / BELON | N GABUNG<br>KEPERLUAN PERAYAAN - PEKEI                                                                 | IAI                                                             |                                  |                      |
|       | Senarai Permohonan<br>Lanjutan<br>Senarai Pembaharuan<br>Lesen | Perakuan Pemohon<br>Saya, AIMI ABD RAHIM No. Mykad 9509140855<br>dengan sesungguhnya berjanij akan mematuhi sya<br>pemiagaan di dalam kawasan Majis Bandaraya Di | <b>346</b> beralamat di <b>15 JALAN TAMIN</b><br>rat-syarat yang telah ditetapkan ole<br>Raja Klang. Maka dengan ini, saya bi | <b>IG SARI, KAMBUNG UDA, LORONG</b><br>h Majlis Bandaraya DiRaja Klang dan<br>erjanji bahawa saya akan mematuhi f   | 5 3, 42000, PELABUHAN KLANG,<br>arahan lain yang dikeluarkan dan<br>syarat-syarat yang disenaraikan se | SELANGOR<br>dikuatkuasakan dari semasa ke s<br>perti di bawah : | emasa sepanjang tempoh saya me   | enjalankan           |
| =     | Senarai Permohonan<br>Pindaan                                  | 1. Permit Sementara Baz                                                                                                    | ar Ramadan (Juadah / Aidilfitri) hany                                                                                         | a sah untuk kawasan dan nombor pe                                                                                   | tak yang dinyatakan sahaia.                                                                            |                                                                 |                                  |                      |
| :=    | Senarai Permohonan<br>Taklimat                                 | 2. Menyediakan plastik / t                                                                                                    | empat untuk membuang sampah da                                                                                                | an akan membersinkan kawasan / pel                                                                                  | ak / tapak perniagaan pada setiap                                                                      | masa serta bertanggungjawab k                                   | e atas kebersihan petak dan kawa | san sekitarnya.      |
| =     | Senarai Permohonan<br>Bidaan                                   | Saya sesungguhnya faham bahawa:                                                                                                    |                                                                                                    |                                                                                                    |                                                                                                    |                                                                 |                                  |                      |
| 20    | Penguatkuasaan                                                 | (i) Jika saya disabitkan melanggar aku janji ini, sa                                                                                                    | ya boleh dikenakan tindakan undar                                                                                             | ng-undang yang telah ditetapkan ol                                                                                  | eh Majlis Bandaraya DiRaja Klan                                                                        | g dan pihak Majlis Bandaraya Di                                 | Raja Klang boleh membatalkan (   | (DEEPAVALI)          |
|       |                                                                | (i) Mailis Bandaraya DiRaia Klang tidak akan bert                                                                                                    | dikeluarkan ke atas nama saya.<br>anggungjawab terhadap sebarang                                                              | tuntutan dari pemegang lesen atau                                                                                   | u orang awam sekiranya berlaku k                                                                       | emalangan, kerosakan atau keh                                   | nilangan harta benda atau nyawa  | yang dihadapi        |
|       |                                                                | oleh pemegang lesen atau orang awam akibat da                                                                                                    | ripada pengeluaran lesen ini.                                                                                                 |                                                                                                    | _                                                                                                    |                                                                 | -                                |                      |
|       |                                                                |                                                                                                    |                                                                                                    |                                                                                                    |                                                                                                    | ← Kembali                                                       | Hantar                           |                      |
|       |                                                                |                                                                                                    |                                                                                                    |                                                                                                    |                                                                                                    |                                                                 |                                  |                      |

9. Baca dan wajib tanda semua Perakuan Pemohon kemudian tekan butang *Hantar*.

10. Sistem paparkan halaman selepas hantar permohonan. Tekan butang **Cetak Slip** untuk cetak Slip Penerimaan Borang. Tekan butang **Lihat Permohonan** untuk buka butiran permohonan.

|        |                                | 🗏 MyLesen 🕹 🖉 😤 Μάλγυ - Ης ΑΙΜΙ ΑΒΟ ΠΑΙΕΜ-                                                                                                    |   |
|--------|--------------------------------|----------------------------------------------------------------------------------------------------|---|
| *      | Halaman Utama                  | Permohonan Diterima Oleh Sistem                                                                                                    |   |
| APPLIC | ATION                          |                                                                                                    |   |
| •      | Semakan Tunggakan              |                                                                                                    |   |
| н      | Daftar Syarikat                | Berjaya!                                                                                                    |   |
| 12     | Permohonan Baru >              | Chine teran on which is a paper periodical                                                                                                    |   |
|        | Senarai Lesen                  |                                                                                                    |   |
|        | Senarai Permohonan<br>Lanjutan | 1 \$ 1                                                                                                    | 1 |
|        | Senarai Pembaharuan<br>Lesen   |                                                                                                    |   |
| :=     | Senarai Permohonan<br>Pindaan  |                                                                                                    |   |
| :=     | Senarai Permohonan<br>Taklimat | Participant and a second second |   |
| 12     | Senarai Permohonan<br>Bidaan   |                                                                                                    |   |
| 20     | Penguatkuasaan                 | Permohonan anda telah diterima. Bagi permohonan Barang Keperluan Raya, Belon/inai, dan Bunga Api, sila tekan butang Lihat Permohonan dan buka tab Bil untuk bayaran Fi Pemprosesan, Fi Lesen dan bayaran Caparan (Jika Ada), Manakala bagi                                                                                                    |   |
|        |                                | permohonan untuk pekedai dan 3P, permohonan akan disemak dan maklumbalas permohonan akan diberikan dalam tempoh 24 jam bekerja.                                                                                                    |   |
|        |                                |                                                                                                    |   |
|        |                                | 🕀 Petat Slip Lihat Presidonan 🗎 Catal Borang Participanan                                                                                                    |   |
|        |                                |                                                                                                    |   |

Nota:

i)

- Permohonan yang wajib selesaikan bayaran selepas hantar borang permohonan:
  - a. Bazar Keperluan (Barang Keperluan Raya)
  - b. Bazar Keperluan (Belon/Inai)
  - c. Bazar Keperluan (Bunga Api)
- ii) Bagi permohonan Pekedai dan 3P, permohonan akan disemak terlebih dahulu dan maklumbalas akan diberikan dalam tempoh 24 jam bekerja.

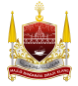

Nota: Gambar dibawah menunjukkan contoh cetakan Slip Penerimaan Borang (Paparan selepas tekan butang Cetak Slip).

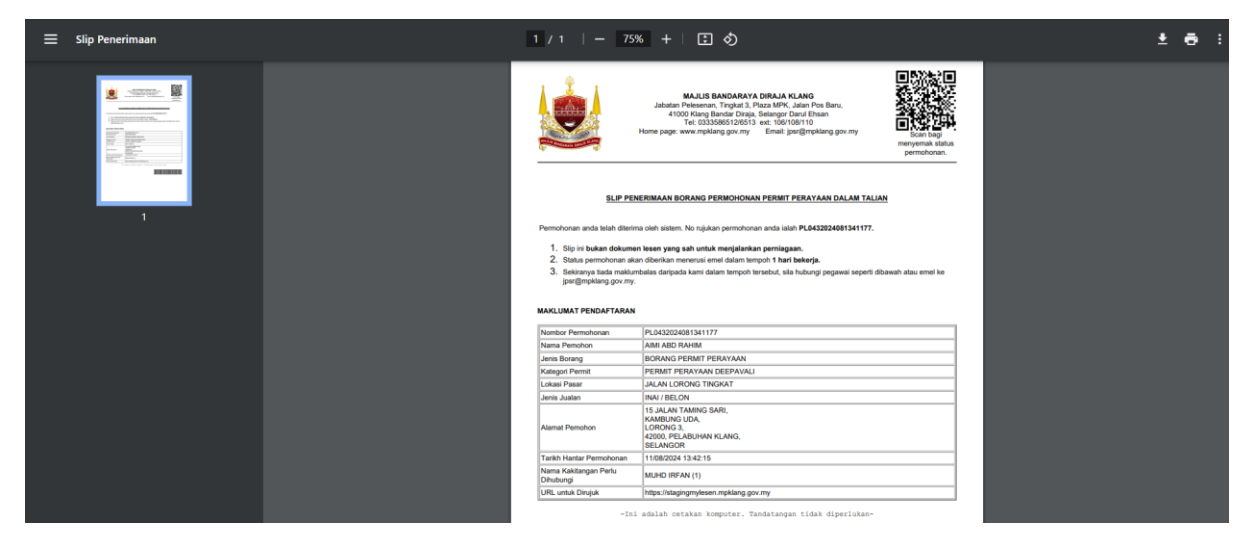

Nota: Gambar dibawah menunjukkan butiran tab bil yang perlu dibayar untuk teruskan permohonan (Paparan selepas tekan butang Lihat Permohonan).

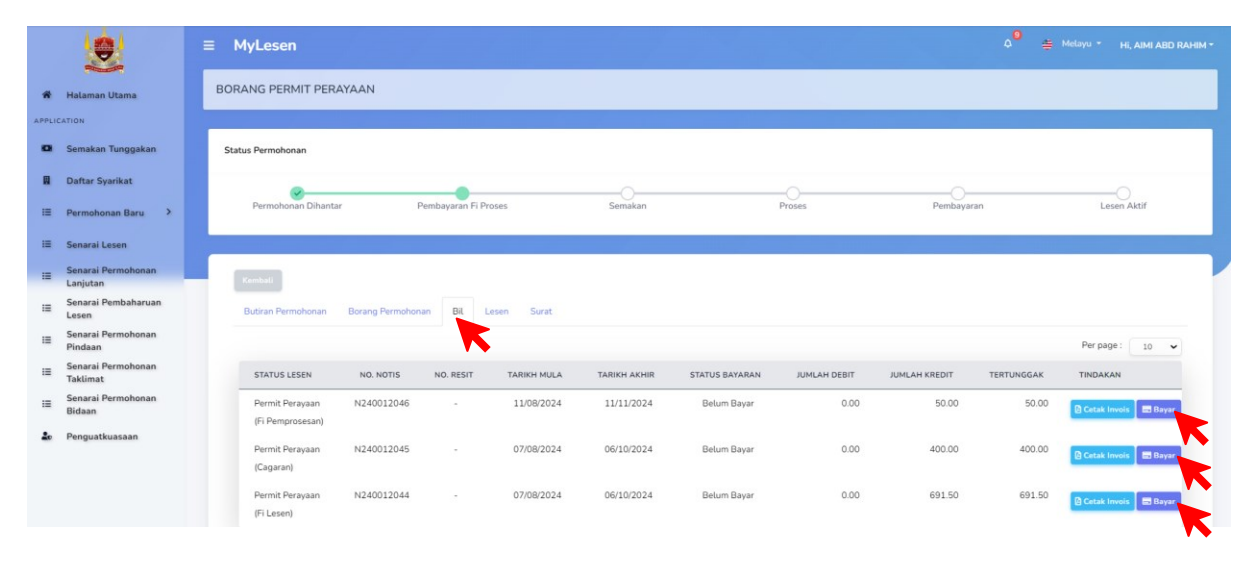

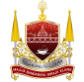

# BAHAGIAN E: Cara Pembayaran Fi Pemprosesan, Fi Lesen dan Cagaran (Jika Ada)

1. Buka Halaman Utama kemudian tekan Senarai Permohonan Pemohon.

|       | ۲                              | ≡ MyLesen                                                                    | 🗘 🔴 👙 Melayu * 🛛 Hi, AIMI ABD RAHIM * |
|-------|--------------------------------|------------------------------------------------------------------------------|---------------------------------------|
| *     | Halaman Utama                  | Halaman Utama                                                                |                                       |
| APPLI | CATION                         |                                                                              |                                       |
| •     | Semakan Tunggakan              |                                                                              |                                       |
| a     | Daftar Syarikat                | PERAYAAN DEEPAVALI 2024 -<br>2024                                            |                                       |
| =     | Permohonan Baru >              | Opening Date: 2024-08-11 - 2024-08-31     DB ORANG PERMIT PERAVAAN           |                                       |
| :=    | Senarai Lesen                  |                                                                              |                                       |
| =     | Senarai Permohonan<br>Lanjutan |                                                                              |                                       |
| =     | Senarai Pembaharuan<br>Lesen   | 950914085346                                                                 |                                       |
| :=    | Senarai Permohonan<br>Pindaan  | DAFTAR PERMOHONAN LESEN 😑 SENARAI PERMOHONAN                                 | SENARAI LESEN PEMOHON SEDIA           |
| 12    | Senarai Permohonan<br>Taklimat |                                                                              | ADA                                   |
| :=    | Senarai Permohonan<br>Bidaan   |                                                                              |                                       |
| 20    | Penguatkuasaan                 | DAFTAR PEMBAHARUAN LESEN TAKLIMAT PENIAGA BAZAR<br>DEEPAVALI MBDK TAHUN 2024 |                                       |
|       |                                |                                                                              |                                       |

2. Halaman Senarai Permohonan dipaparkan. Tekan butang Bayar Bil.

|       |                                                         | ≡ MyLesen                                                        | ٥ | 🍎 Melayu 🔹 | HI, AIMI ABD RAHIM * |
|-------|---------------------------------------------------------|------------------------------------------------------------------|---|------------|----------------------|
| *     | Halaman Utama                                           | Senarai Permohonan                                               |   |            |                      |
| APPLI | CATION                                                  | + Permohonan Baru PL0432024081352727                             |   |            |                      |
|       | Daftar Syarikat                                         |                                                                  |   |            |                      |
| 18    |                                                         | 07                                                               |   |            |                      |
|       | Daftar Baru<br>Senarai Permohonan<br>Daftar Pembaharuan |                                                                  |   |            |                      |
| :=    | Senarai Lesen                                           | PL0432024081352727 (PERMIT FESTIVAL VOTING)                      |   |            |                      |
| 10    | Senarai Permohonan<br>Lanjutan                          | PERMIT PERAVAAN ADULATIN - UNDIAN INAISELON<br>STATUS PERMOHONAN |   |            |                      |
| =     | Lesen<br>Senarai Permohonan                             | MENUNGGU BAVARAN PI PEMPROSESAN<br>Tamin Pempungkan              |   |            |                      |
|       | Pindaan<br>Senarai Permohonan                           | 1106/2024 14:03:33<br>LOVA-5                                     |   |            |                      |
| :=    | Senarai Permohonan<br>Bidaan                            | MUAY LORONG TINGKAT                                              |   |            |                      |
| 20    | Penguatkuasaan                                          | THE REAL REAL REAL REAL REAL REAL REAL REA                       |   |            |                      |
|       |                                                         |                                                                  |   |            |                      |

Perhatian: Bagi permohonan Inai/Belon, jika pemohon gagal bayar kesemua bil (fi proses & fi lesen) dalam masa 24 jam selepas borang dihantar, permohonan tersebut akan terbatal secara automatik dan pemohon boleh memohon semula selepas 24 jam.

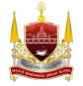

3. Sistem paparkan halaman tab Bil. Semak harga yang perlu dibayar, kemudian tekan butang **Bayar**.

|       |                                | 1 | ≡ MyLesen                           |                   |               |             |              |                |              |               | ¢ <sup>0</sup> # | Melayu - Hi, AIMI ABD RAHIM - |
|-------|--------------------------------|---|-------------------------------------|-------------------|---------------|-------------|--------------|----------------|--------------|---------------|------------------|-------------------------------|
| *     | Halaman Utama                  |   | BORANG PERMIT PERAY                 | (AAN              |               |             |              |                |              |               |                  |                               |
| APPLI | ATION                          |   |                                     |                   |               |             |              |                |              |               |                  |                               |
| ۰     | Semakan Tunggakan              |   | Status Permohonan                   |                   |               |             |              |                |              |               |                  |                               |
| 8     | Daftar Syarikat                |   | ·                                   |                   | -             |             |              |                | -0           |               |                  | O                             |
| =     | Permohonan Baru >              |   | Permohonan Dihantar                 | Per               | mbayaran Fi P | roses       | Semakan      |                | Proses       | Pembayara     | in               | Lesen Aktif                   |
| :=    | Senarai Lesen                  |   |                                     |                   |               |             |              |                |              |               |                  |                               |
| =     | Senarai Permohonan<br>Lanjutan |   | Kembali                             |                   |               |             |              |                |              |               |                  |                               |
| :=    | Senarai Pembaharuan<br>Lesen   |   | Butiran Permohonan                  | Borang Permohonan | Bil           | Lesen Surat |              |                |              |               |                  |                               |
| :=    | Senarai Permohonan<br>Pindaan  |   |                                     |                   |               |             |              |                |              |               |                  | Per page : 10 🗸               |
| :=    | Senarai Permohonan<br>Taklimat |   | STATUS LESEN                        | NO. NOTIS         | NO. RESIT     | TARIKH MULA | TARIKH AKHIR | STATUS BAYARAN | JUMLAH DEBIT | JUMLAH KREDIT | TERTUNGGAK       | TINDAKAN                      |
| :=    | Senarai Permohonan<br>Bidaan   |   | Permit Perayaan<br>(Fi Pemprosesan) | N240012046        | -             | 11/08/2024  | 11/11/2024   | Belum Bayar    | 0.00         | 50.00         | 50.00            | Cetak Invois 📰 Bayar          |
| 20    | Penguatkuasaan                 |   | Permit Perayaan<br>(Cagaran)        | N240012045        | -             | 07/08/2024  | 06/10/2024   | Belum Bayar    | 0.00         | 400.00        | 400.00           | Cetak Invois 📾 Bayar          |
|       |                                |   | Permit Perayaan<br>(Fi Lesen)       | N240012044        |               | 07/08/2024  | 06/10/2024   | Belum Bayar    | 0.00         | 691.50        | 691.50           | Cetak Invois 📾 Bayar          |

Nota: Gambar dibawah memaparkan contoh cetakan invois bagi fi proses.

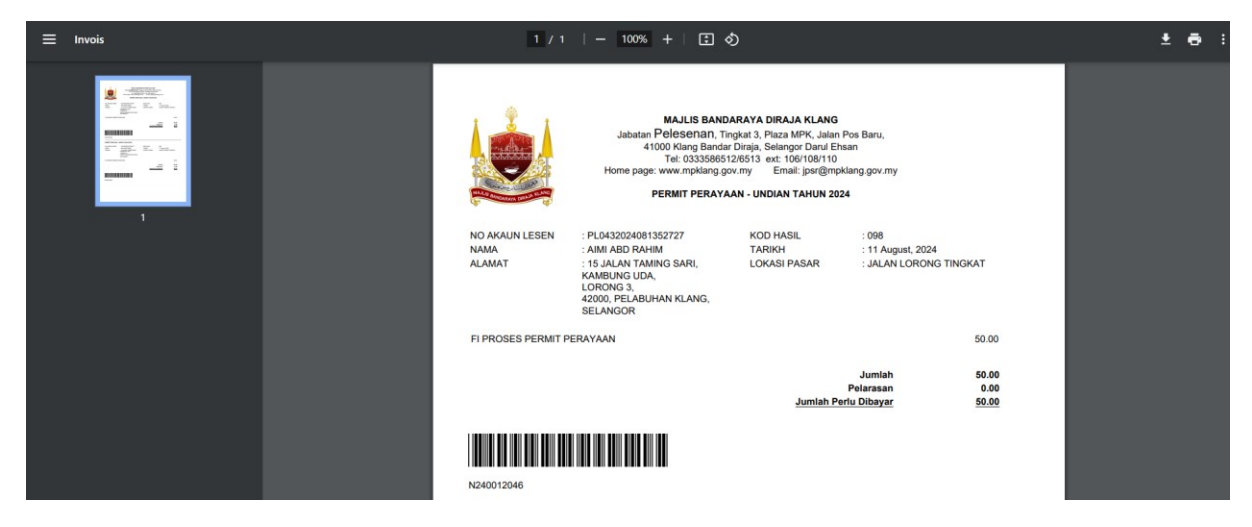

Nota: Gambar dibawah memaparkan contoh cetakan invois bagi fi lesen.

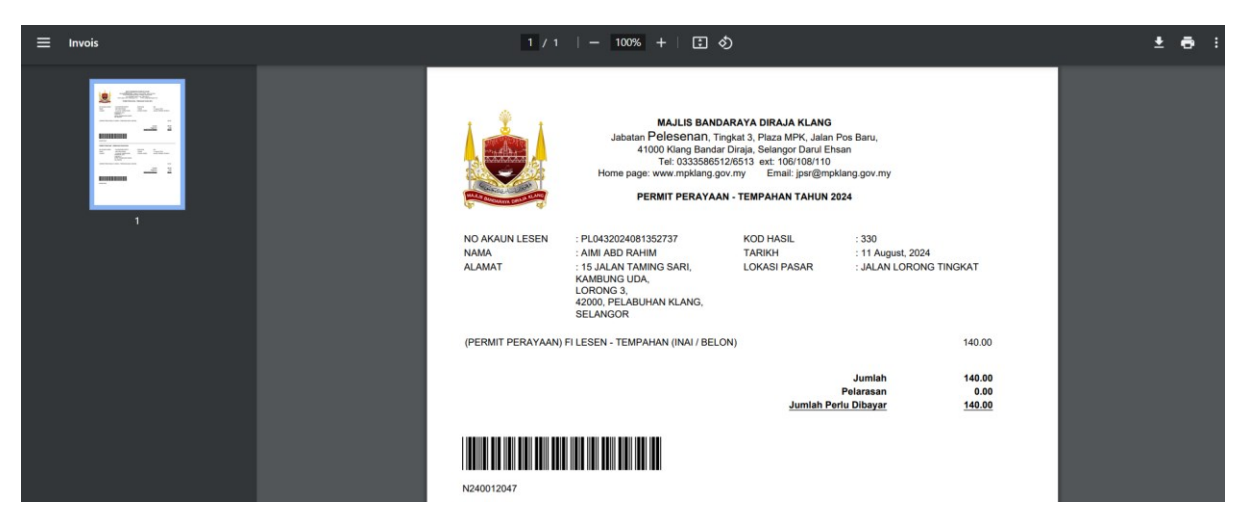

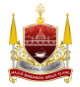

Nota: Gambar dibawah memaparkan contoh cetakan invois bagi cagaran (jika ada).

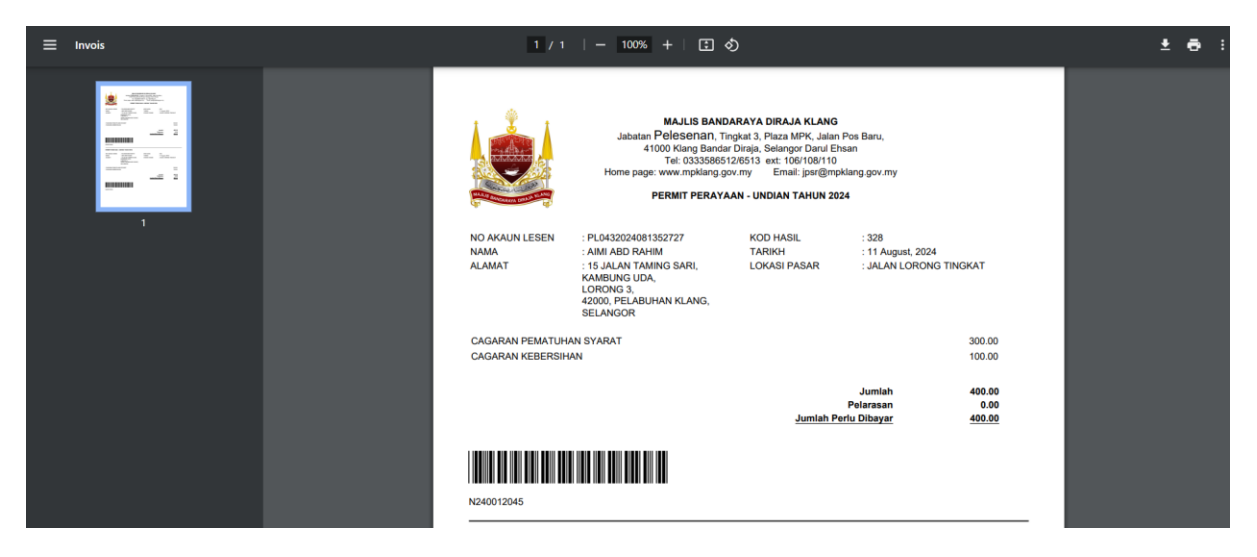

4. Sistem akan paparkan maklumat bayaran fi proses. Tekan butang *Pay By iPay*.

| ŵ              |                                | BORANG PERMIT PER             | Bi | ll Invoice Payment |                                                      |           |                      |           |                      |  |
|----------------|--------------------------------|-------------------------------|----|--------------------|------------------------------------------------------|-----------|----------------------|-----------|----------------------|--|
|                |                                |                               |    | Merchant Name      |                                                      | Majlis Ba | ndaraya DiRaja Klang |           |                      |  |
| 8              |                                | Status Permohonan             |    | Reference Id       |                                                      |           | 0000153151           |           |                      |  |
| Ц              |                                | · · · ·                       |    | Kategori Lesen     |                                                      | BORANG    | PERMIT PERAYAAN      |           |                      |  |
|                |                                | Permohonan Dihanta            |    | Amount To Pay      |                                                      |           | RM 140.00            | Pemba     |                      |  |
|                |                                |                               |    | Tarikh Mula        |                                                      |           | 17/10/2024           |           |                      |  |
|                |                                | Kental                        |    | Tarikh Akhir       |                                                      |           | 30/10/2024           |           |                      |  |
|                | Senarai Pembaharuan<br>Lesen   | Butiran Permohonan            |    |                    |                                                      |           |                      |           |                      |  |
| =              | Senarai Permohonan<br>Pindaan  |                               |    |                    | 📼 Pay by iPay                                        |           |                      |           | Per page : 10 🗸      |  |
| =              | Senarai Permohonan<br>Taklimat | STATUS LESEN                  |    | KOD HASIL          | PENERANGAN                                           |           | AMAUN (RM)           | AH KREDIT |                      |  |
| =              | Senarai Permohonan<br>Bidaan   | Permit Perayaan               |    |                    |                                                      |           |                      | 50.00     |                      |  |
| <sup>a</sup> c | Penguatkuasaan                 | (Fi Pemprosesan)              |    | 330                | (PERMIT PERAYAAN) FI LESEN - TEMPAHAN (INAI / BELON) |           | 140.00               |           | Simulasi Pembayaran  |  |
|                |                                | Permit Perayaan<br>(Fi Lesen) |    |                    |                                                      | JUMLAH    | 140.00               | 140.00    | Cetak Invois 📑 Bayar |  |
|                |                                |                               |    |                    |                                                      |           |                      |           |                      |  |

5. Selepas buat pembayaran, pemohon boleh cetak resit dari sistem. Tekan butang *Cetak Resit*.

| •                | Semakan Tunggakan                                          |     |                                                                 |              |               |             |              |                            |              |               |            |                                                                                                    |
|------------------|------------------------------------------------------------|-----|-----------------------------------------------------------------|--------------|---------------|-------------|--------------|----------------------------|--------------|---------------|------------|----------------------------------------------------------------------------------------------------|
| н                | Daftar Syarikat                                            | 1.1 | lembali                                                         |              |               |             |              |                            |              |               |            |                                                                                                    |
| =                | Permohonan Baru 💙                                          | _   | Butiran Permohonan                                              | Borang Pern  | ohonan Bil    | Lesen Surat |              |                            |              |               |            |                                                                                                    |
| :=               | Senarai Lesen                                              |     | Jurnal telah dikemi                                             | as kini.     |               |             |              |                            |              |               |            |                                                                                                    |
| :=               | Senarai Permohonan<br>Lanjutan                             |     |                                                                 |              |               |             |              |                            |              |               |            |                                                                                                    |
| :=               | Senarai Pembaharuan                                        |     |                                                                 |              |               |             |              |                            |              |               |            | Per page : 10 🗸                                                                                                    |
|                  | Senarai Permohonan                                         |     | STATUS LESEN                                                    | NO. NOTIS    | NO. RESIT     | TARIKH MULA | TARIKH AKHIR | STATUS BAYARAN             | JUMLAH DEBIT | JUMLAH KREDIT | TERTUNGGAK | TINDAKAN                                                                                                    |
| 10               | Pindaan                                                    |     | Desmit                                                          | 10.001.00.00 |               | 11/00/2024  |              |                            |              |               |            |                                                                                                    |
| :=               | Senarai Permohonan                                         |     | CHILL                                                           | NZ4UU12U48   | AUTUSTS153152 | 11/08/2024  | 11/11/2024   | Sudah Bayar                | 50.00        | 50.00         | 0.00       |                                                                                                    |
|                  | Taklimat                                                   |     | Perayaan                                                        | N240012048   | AU10515153152 | 11/08/2024  | 11/11/2024   | Sudah Bayar                | 50.00        | 50.00         | 0.00       | Cetak Invois                                                                                                    |
|                  | Taklimat<br>Senarai Permohonan                             |     | Perayaan<br>(Fi                                                 | N240012048   | AU10515153152 | 11/08/2024  | 11/11/2024   | Sudah Bayar                | 50.00        | 50.00         | 0.00       | Cetak Invois Cetak Rest                                                                                            |
| :=               | Taklimat<br>Senarai Permohonan<br>Bidaan                   |     | Perayaan<br>(Fi<br>Pemprosesan)                                 | N240012048   | AU10515153152 | 11/08/2024  | 11/11/2024   | Sudah Bayar                | 50.00        | 50.00         | 0.00       | Cetak Invois Cetak Rest                                                                                            |
| :≡<br><b>≵</b> o | Taklimat<br>Senarai Permohonan<br>Bidaan<br>Penguatkuasaan |     | Permit<br>Perayaan<br>(Fi<br>Pemprosesan)<br>Permit             | N240012048   | AUTOSYS153152 | 17/10/2024  | 30/10/2024   | Sudah Bayar<br>Sudah Bayar | 50.00        | 50.00         | 0.00       | Cotak Invois Cotak Red                                                                                             |
| :≡<br><b>≵</b> o | Taklimat<br>Senarai Permohonan<br>Bidaan<br>Penguatkuasaan |     | Permit<br>Perayaan<br>(Fi<br>Pemprosesan)<br>Permit<br>Perayaan | N240012048   | AUTOSYS153152 | 17/10/2024  | 30/10/2024   | Sudah Bayar<br>Sudah Bayar | 50.00        | 50.00         | 0.00       | Cetak Aduan Penerimaan Cetak Aduan Penerimaan Cetak Aduan Penerimaan Cetak Aduan Penerimaan Cetak Aduan Penerimaan |

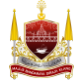

Nota: Gambar dibawah memaparkan contoh cetakan resit setelah pembayaran berjaya dibuat.

| ≡ | Resit | 1 / 1   - 90% +   🗄 👌                                                                                                    |                                                                                                    |            | <br>± ( | B : |
|---|-------|----------------------------------------------------------------------------------------------------|----------------------------------------------------------------------------------------------------|------------|---------|-----|
|   |       | MALE BALDORE<br>MALE BALDORE<br>Juliatan Presense<br>Juliatan Presense<br>Tet co35350612061<br>Home page: www.mpklang.gov.my                           | A DRA A KLANG<br>Paca MK Jahr Pos Ban,<br>a, Selango Daru Ehan<br>a ti Ubri Otto<br>Email: jaar@mpkiang.gov.my |            |         |     |
|   |       | Diterima Daripada :<br>AIM ABD RAHIM<br>15 J.J.A.W. TAIMO SARI,<br>KAMBUNG UDA,<br>LORONG SU UJIAN KLANG,<br>SELANGOR                                  | No. Resil: AUTOSYS153151<br>Tarikh:: 1108/2024<br>Masa: 21:55:47                                               |            |         |     |
|   |       | Bentuk Bayaran : AutoSys<br>Lokasi Perniagaan:<br>No. Rujukan : PL0432024081352737                                                                     |                                                                                                    |            |         |     |
|   |       | BIL. KETERANGAN                                                                                                    |                                                                                                    | AMAUN (RM) |         |     |
|   |       | 1 (PERMIT PERMIANN) FILESEN - TEMPAHAN (INAL/ BE                                                                                                    | LUNI AH                                                                                                    | 140.00     |         |     |
|   |       | RINGGIT MALAYSIA : SATU RATUS EMPAT PULUH SAHAJA                                                                                                    | JOMDAN                                                                                                    | 140.00     |         |     |
|   |       |                                                                                                    |                                                                                                    |            |         |     |
|   |       | Cetakan adalah secara atas talian (online) eLesen dan tidak meme<br>Ini bukan lesen perniagaan, sila cetak sendiri lesen perniagaan ser<br>Perlesenan. | erlukan tandatangan.<br>cara dalam talian atau ambil lesen di kaunte                                           | er Jabatan |         |     |

# **BAHAGIAN F: Kemaskini Permohonan**

\* Hanya untuk permohonan PEKEDAI dan 3P sahaja. \*\*Jika permohonan anda tidak lengkap, pihak jabatan akan menukar status permohonan anda **TIDAK LENGKAP** beserta sebab permohonan tidak lengkap. \*\*\* Anda perlu mengemaskini semula permohonan dan hantar semula permohonan.

1. Pemohon akan terima notifikasi emel dari sistem berstatus tidak lengkap.

| =    | M Gmail              | Q Search in mail 3                                                                                                    | • Active - 🖉 😫 🔛 🌋 КОЛГИАЛУЕ 🌍                                                      |
|------|----------------------|----------------------------------------------------------------------------------------------------|-------------------------------------------------------------------------------------|
| Mail | 🖉 Compose            |                                                                                                    | 1 of 8,196 < >                                                                      |
|      | Inbox 7,5            | 50 PEMBERITAHUAN UNTUK PERMOHONAN TIDAK LENGKAP (External) Indox x                                                                                                    | e 2                                                                                 |
| Chat | ☆ Starred            | Sistem Pengurusan Lesen & Permit mylesen@mpklang.gov.my vja majisperbandaranklang.onmicrosoft.com<br>to me, yamuda +                                                                                                    | 4:42 PM (0 minutes ago) 🛧 🕤 🗄                                                       |
| Meet | Sent                 | Big Translate to English X                                                                                                    |                                                                                     |
|      | Drafts V More Labels | + + Sistem Pergurusan Lesa & Permit Majiis Bandaraya Diraja Kiang                                                                                                    |                                                                                     |
|      |                      | Selamat Sejahtera, KHARIYAH ABD RAHIM Permohonan anda yang dihantar pada 0104/2024 13.58.38 Islah disemak dan didapati terdapat makumat yang di hantar adalah <b>TIDAK LENGKAP</b> . Butras meru SENARAI PERMOHONAN PEMOHON untuk semak makumat yang tidak lengkap dan kemasikni permohonan. Nama Pemohon KHARIYAH ABD RAHIM Nama Syahtad Peragaan VAMUDHAMATA SDN BHD No. Akaun PL002202404104505 AtMit Lesen Tarik Permohonan D1442024 13.83.38 Status Permohonan Tidak Lengkap Uasan PFXP | n seperti dibawah. Sila log masuk semula ke <u>mylesen moklang gov mv</u> dan pilih |

2. Anda perlu log masuk ke dalam sistem mylesen terlebih dahulu. Tekan butang *Login*.

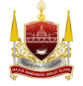

| Sistem Pengurusan Lesen & Pen X +                                                                                              |                                                         | - o ×           |
|----------------------------------------------------------------------------------------------------|---------------------------------------------------------|-----------------|
| ← → C ଲ 🛱 mylesen.mpklang.gov.my/login                                                                                         |                                                         | 🖙 ☆ 🎦 🗆 🧐 🗄     |
| 🗅 ASUS E-Service 🌈 Excard   Online Print 🤾 www2.xprint.co/epri 🔇 ACC Home - Printin 😭 Gmail                                    | 😐 YouTube 🕴 Maps 🌆 Translate 🍲 News 🔇 DEV Sistem Pengur | 🗅 All Bookmarks |
| Sistem Pengurusan Lesen & Permit<br>Sign In<br>No Kad Pengenalan<br>Kata Laluan<br>Logit<br>Luas Kata Laluan?<br>Pengguna Baru |                                                         |                 |

3. Klik pada Senarai Permohonan Pemohon

| •      | Sistem Pengurusan Lesen &      | Pc X +                                                                                                    | - 0 ×                                |
|--------|--------------------------------|----------------------------------------------------------------------------------------------------|--------------------------------------|
| ÷      | → C ଲି 🖙 myle                  | rsen.mpklang.gov.my                                                                                                   | 🔤 e 🛧 🖸 🗆 🧶 E                        |
| C AS   |                                | ine Print 👷 www.2.xprint.co/epri 🔇 ACC Home - Printin 😭 Gmail 🙍 YouTube 🕴 Maps 🧤 Translate 🧌 News 🔇 DEV Sistem Pengur | All Bookmarks                        |
|        |                                | Sistem Pengurusan Lesen & Permit                                                                                      | 👙 Melayu * Hi, KHAIRIYAH ABD RAHIM * |
| -      | Halaman Utama                  | Halaman                                                                                                    |                                      |
| APPLIC | ATION                          |                                                                                                    |                                      |
| 103    | Semakan Tunggakan              |                                                                                                    |                                      |
| ш      | Daftar Syarikat                | 950914-08-5346                                                                                                    |                                      |
| :=     | Permohonan Baru >              | DAFTAR PERMOHONAN                                                                                                    | NARAI LESEN PEMOHON                  |
|        | Senarai Lesen                  |                                                                                                    |                                      |
| 100    | Senarai Permohonan<br>Lanjutan |                                                                                                    |                                      |
| ίΞ     | Senarai Pembaharuan<br>Lesen   | DAFTAR PEMBAHARUAN                                                                                                    |                                      |
| :=     | Senarai Permohonan<br>Pindaan  |                                                                                                    |                                      |
| 10     | Senarai Permohonan<br>Taklimat |                                                                                                    |                                      |
| =      | Senarai Permohonan<br>Bidaan   | Q Carian Akaun Lesen                                                                                                  |                                      |
| 20     | Penguatkuasaan                 | Ne, Akaun CTH :EL1000000001                                                                                           |                                      |
|        |                                | Cori                                                                                                    |                                      |

4. Pilih borang permohonan yang perlu dikemaskini. Klik Kemaskini untuk mengemaskini

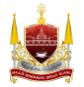

| *     | Halaman Utama                  |                                                                                                    |
|-------|--------------------------------|----------------------------------------------------------------------------------------------------|
| APPLI | CATION                         |                                                                                                    |
|       | Semakan Tunggakan              | PL0022024041043505 (PERMIT PERNIAGAAN<br>SEMENTARA (BIASA))                                                        |
| Ш     | Daftar Syarikat                | AKTIVITI LESEN                                                                                                    |
| _     |                                | PERMIT BUAH-BUAHAN BERMUSIM                                                                                        |
| E     | Permohonan Baru 💙              | STATUS PERMOHONAN                                                                                                  |
|       | Daftar Baru                    | TIDAK LENGKAP                                                                                                    |
|       | Concesi Doomahanan             | TARIKH PERMOHONAN                                                                                                  |
| -     | Senaral Permononan             | 01/04/2024 13:58:38                                                                                                |
|       | Daftar Pembaharuan<br>Lesen    | NAMA SYARIKAT                                                                                                    |
|       |                                | YAMUDHAKIRA SDN BHD ( NO. SSM : 1234GFDS)                                                                          |
| =     | Senarai Lesen                  | ALAMAT PREMIS                                                                                                    |
| =     | Senarai Permohonan<br>Lanjutan | TEST USER MANUAL PERMIT PERNIAGAAN SEMENTARA,<br>TEST USER MANUAL PERMIT PERNIAGAAN SEMENTARA<br>40100. SHAH ALAM. |
| 1     | Senarai Pembaharuan<br>Lesen   | SELANGOR                                                                                                    |
| =     | Senarai Permohonan<br>Pindaan  |                                                                                                    |
| =     | Senarai Permohonan<br>Taklimat | P LIN T KEMASKINI PERMOHONAN                                                                                       |

Nota: Pemohon tekan butang *i* (*berwarna merah disebelah status permohonan*) untuk lihat ulasan tidak lengkap permohonan.

|                     | ≡ Sistem Pengurus   | an Lesen & Permit                           |      | م<br>Melayu 🚔 ک | • * HI, KHAIRIYAH ABD RAHIM * |
|---------------------|---------------------|---------------------------------------------|------|-----------------|-------------------------------|
|                     |                     | ULASAN PERMOHONAN                           |      |                 |                               |
| 🏯 🛛 Halaman Utama   | Senaral Permohon    | ULASAN PT :                                 |      |                 |                               |
| APPLICATION         | A Description David | SILA KEMASKINI DOKUMEN SEPERTI YANG DIMINTA | _    |                 |                               |
| Semakan Tunggakan   | T Permononan Baru   |                                             |      |                 | _                             |
| Daftar Syarikat     |                     | Ти                                          | utup |                 |                               |
| Permohonan Baru 🗸 🗸 |                     |                                             |      |                 |                               |

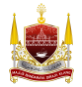

5. Kemaskini butiran yang diperlukan. Dan tanda perakuan pemohon, kemudian tekan butang *Hantar*.

|        |                                | ≡ Sistem             | Pengurusan Lese                                               | en & Permit                                     |                                          |                                           | ۵                                    | 🚔 Melayu * 🛛 Hi, KHAIRI            | YAH ABD RAHIM * |
|--------|--------------------------------|----------------------|---------------------------------------------------------------|-------------------------------------------------|------------------------------------------|-------------------------------------------|--------------------------------------|------------------------------------|-----------------|
| *      | Halaman Utama                  | BORANG               | PERMIT PERNIA                                                 | GAAN SEMENT                                     | ARA                                      |                                           |                                      |                                    |                 |
| APPLIC | ATION                          |                      |                                                               |                                                 |                                          |                                           |                                      |                                    | _               |
|        | Semakan Tunggakan              |                      |                                                               |                                                 |                                          |                                           |                                      |                                    |                 |
| _      | Semakan ranggakan              |                      | 0                                                             |                                                 | _                                        | _                                         |                                      | •                                  |                 |
| Ш      | Daftar Syarikat                |                      | ĕ                                                             |                                                 | =                                        |                                           | U U                                  | U                                  |                 |
| :=     | Permohonan Baru >              |                      | BUTIRAN PEMOHON                                               | BUTIRAN SYARIKAT                                | SEMAKAN TUNGGAKAN                        | BUTIRAN PERMIT<br>PERNIAGAAN<br>SEMENTARA | DOKUMEN SOKONGAN                     | PREVIU PERMOHONAN                  |                 |
| :=     | Senarai Lesen                  |                      |                                                               | 2                                               |                                          |                                           |                                      |                                    |                 |
| :=     | Senarai Permohonan<br>Lanjutan |                      |                                                               |                                                 |                                          |                                           | · ·                                  | •                                  |                 |
| :=     | Senarai Pembaharuan            | Saiz fail yan        | g dimuat naik maksimum: 20MB.                                 | Format Muat Naik Fail jpg, png                  | dan pdf                                  |                                           |                                      |                                    |                 |
|        | Senarai Permohonan             | s                    | ALINAN SURUHANJAYA SYAR                                       | IKAT MALAYSIA (SSM)                             | Choose File No file chosen               |                                           |                                      |                                    |                 |
|        | Pindaan<br>Senarai Permehenan  |                      |                                                               |                                                 |                                          |                                           |                                      |                                    |                 |
|        | Taklimat                       | SILA MU              | AT NAIK GAMBAR BER RESOLU                                     | SI BESAR                                        |                                          |                                           |                                      |                                    |                 |
| :=     | Senarai Permohonan<br>Bidaan   |                      |                                                               |                                                 |                                          |                                           |                                      |                                    |                 |
| 20     | Penguatkuasaan                 |                      | GAMBAR TE                                                     | MPAT PERNIAGAAN                                 | Choose File No file chosen               |                                           |                                      |                                    |                 |
|        |                                | SILA MU              | AT NAIK GAMBAR BER RESOLU:                                    | SIBESAR                                         |                                          |                                           |                                      |                                    |                 |
|        | 2                              |                      | 3                                                             | 2                                               | 3                                        | ۲                                         | 8                                    | 0                                  |                 |
| *      | Halaman Utama                  | Maklumat Perme       | ohonan                                                        |                                                 |                                          |                                           |                                      |                                    |                 |
| APPLIC | ATION                          | BORANG               | PERMOHONAN                                                    | : BORANG PERM                                   | IT PERNIAGAAN SEMENTARA                  |                                           |                                      |                                    |                 |
| -      | Semakan Tunggakan              | NO. PEND/            | AFTARAN SSM                                                   | : 1234GFDS                                      |                                          |                                           |                                      |                                    |                 |
|        | Defension in the               | NAMA SYA             | ARIKAT                                                        | : YAMUDHAKIRA                                   | SDN BHD                                  | TARA                                      |                                      |                                    |                 |
| 348    | Dattar Syarikat                | - Shinki P           |                                                               | : TEST USER MAI                                 | NUAL PERMIT PERNIAGAAN SEMEN             | TARA                                      |                                      |                                    |                 |
| :=     | Permohonan Baru >              | POSKOD               |                                                               | : 40100                                         |                                          |                                           |                                      |                                    |                 |
| :=     | Senarai Lesen                  | NEGERI               |                                                               | : SHAH ALAM<br>: SELANGOR                       |                                          |                                           |                                      |                                    |                 |
| :=     | Senarai Permohonan<br>Lanjutan | AKTIVITI Y           | ANG DUALANKAN                                                 | : PERMIT BUAH-                                  | BUAHAN BERMUSIM                          |                                           |                                      |                                    |                 |
| :=     | Senarai Pembaharuan<br>Lesen   | Perakuan Pemoł       | non                                                           |                                                 |                                          |                                           |                                      |                                    |                 |
| :=     | Senarai Permohonan<br>Pindaan  | Saya KHAIRIYA        | AH ABD RAHIM nombor Mykad<br>rang tekanan, paksaan dan dorong | adalah seoran<br>gan mengaku dan berjanji bahaw | g pemohon yang sempurna akal deng<br>ra: | an penuh kesedaran,                       |                                      |                                    |                 |
| :=     | Senarai Permohonan             | i. Semua maklumat    | yang diberikan adalah benar. Seki                             | anya maklumat yang diberikan d                  | fidapati tidak lengkap atau palsu, piha  | k Majlis berhak, tanpa prejudis,          | menolak permohonan lesen saya.       |                                    |                 |
|        | Taklimat<br>Senarai Permohonan | ii. Saya akan menjel | askan semua tunggakan kompaun                                 | , cukai dan apa-apa bayaran lain                | yang perlu kepada pihak Majlis sebel     | um permohonan ini diterima unt            | uk diproses. Sekiranya saya gagal be | buat demikian, maka pihak Majlis b | erhak, tanpa    |
| :=     | Bidaan                         | prejudis, menolak p  | ermohonan lesen saya.                                         |                                                 |                                          |                                           |                                      |                                    |                 |
| 20     | Penguatkuasaan                 |                      |                                                               |                                                 |                                          |                                           | ← Kemb li                            | Hantar                             |                 |

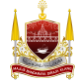

# **BAHAGIAN G: Daftar Taklimat**

1. Tekan tajuk *Taklimat*.

|        | ۲                              | ≡ MyLesen                                                                 | 0 👙 Melayu * Hi, Aimi ABD RAHIM * |
|--------|--------------------------------|---------------------------------------------------------------------------|-----------------------------------|
| *      | Halaman Utama                  | Halaman Utama                                                             |                                   |
| APPLIC | ATION                          |                                                                           |                                   |
| •      | Semakan Tunggakan              |                                                                           |                                   |
| н      | Daftar Syarikat                | PERAYAAN DEEPAVALI 2024 -<br>2024                                         |                                   |
| =      | Permohonan Baru >              | Opening Date: 2024-08-11 - 2024-08-31 BORANO PERMIT PERAVAN               |                                   |
| :=     | Senarai Lesen                  |                                                                           |                                   |
| =      | Senarai Permohonan<br>Lanjutan |                                                                           |                                   |
| :=     | Senarai Pembaharuan<br>Lesen   | 950914085346                                                              |                                   |
| :=     | Senarai Permohonan<br>Pindaan  | DAFTAR PERMOHONAN LESEN 📰 SENARAI PERMOHONAN                              | SENARAI LESEN PEMOHON SEDIA       |
| =      | Senarai Permohonan<br>Taklimat | PEMOHON                                                                   | ADA                               |
| =      | Senarai Permohonan<br>Bidaan   |                                                                           |                                   |
| 20     | Penguatkuasaan                 | DAFTAR PEMBAHARUAN LESEN TAKLIMAT PENIAGA BAZAR<br>DEEPAVALI MBDK TAHUN 2 |                                   |
|        |                                |                                                                           |                                   |

2. Pilih Taklimat.

|       |                   | ≡ MyLesen                                        | 4 <sup>0</sup> ∉ 1 | Melayu = | HI, AIMI ABD RAHIM - |
|-------|-------------------|--------------------------------------------------|--------------------|----------|----------------------|
| *     | Halaman Utama     | TAKLIMAT PENIAGA BAZAR DEEPAVALI MBDK TAHUN 2024 |                    |          |                      |
| APPLI | ATION             |                                                  |                    |          |                      |
|       | Semakan Tunggakan |                                                  |                    |          |                      |
|       | Daftar Syarikat   | <b>₽</b><br>0/100                                |                    |          |                      |
| :=    | Permohonan Baru   |                                                  |                    |          |                      |
| 18    | Senarai Lesen     |                                                  |                    |          |                      |

3. Lengkapkan butiran pemohon dan tekan butang **Seterusnya**.

|                         |                              | ≡ MyLesen                                |                       | 🗘 🔔 👙 Melayu * 🛛 Hi, AIMI ABD RAHIM | - |
|-------------------------|------------------------------|------------------------------------------|-----------------------|-------------------------------------|---|
| 🕷 Ha                    | alaman Utama                 | Permohonan Taklimat: TAKLIMAT BAZAR KEPE | RLUAN DEPAVALI        |                                     |   |
| APPLICATIO              | ON                           |                                          |                       |                                     |   |
| Se Se                   | emakan Tunggakan             |                                          |                       |                                     |   |
| 🗒 Da                    | aftar Syarikat               | <b>4</b>                                 | <b>E</b>              | È                                   |   |
| i≣ Pe                   | ermohonan Baru 💙             | BUTIRAN PEMOHON                          | SEMAKAN TUNGGAKAN     | PERAKUAN PEMOHON                    |   |
| i≣ Se                   | enarai Lesen                 | 0                                        | 3                     |                                     |   |
| i≣ Se<br>La             | anarai Permohonan<br>Anjutan |                                          |                       | Seterusnya →                        |   |
| i≣ <sup>Se</sup><br>Le  | enarai Pembaharuan<br>esen   | NAMA *                                   | AIMI ABD RAHIM        |                                     |   |
| i≣ <sup>Se</sup><br>Pir | anarai Permohonan<br>Indaan  | ALAMAT RUMAH *                           | 15 IAI AN TAMING SARI |                                     |   |
| i≣ Se<br>Ta             | enarai Permohonan<br>aklimat |                                          | KAMBUNG UDA           |                                     |   |
| i≣ <sup>Se</sup><br>Bie | anarai Permohonan<br>idaan   |                                          | LORONG 3              |                                     |   |
| 🎝 Pe                    | enguatkuasaan                |                                          | 42000                 |                                     |   |
|                         |                              |                                          | PELABUHAN KLANG       |                                     |   |
|                         |                              |                                          | SELANGOR              |                                     |   |

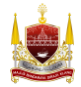

4. Sistem akan buat semakan tunggakan, cukai dan kompaun secara automatik dan keluarkan hasil carian di jadual Senarai Tunggakan. Sila selesaikan bayaran tunggakan terlebih dahulu (Jika Ada) untuk meneruskan permohonan. Tekan butang **Seterusnya** untuk teruskan permohonan.

|    |                                |   | MyLesen                |                       |                            |                                |                     |                               |                         |                      | ¢ <sup>0</sup> ∉ Melay |          |  |
|----|--------------------------------|---|------------------------|-----------------------|----------------------------|--------------------------------|---------------------|-------------------------------|-------------------------|----------------------|------------------------|----------|--|
|    | Halaman Utama                  |   | Permohona              | n Taklima             | it: TAKLIMAT E             | BAZAR KEPERL                   | UAN DE              | PAVALI                        |                         |                      |                        |          |  |
| •  | Semakan Tunggakan              | r |                        |                       |                            |                                |                     |                               |                         |                      |                        |          |  |
|    | Daftar Syarikat                |   | <b>±</b>               |                       |                            |                                |                     |                               | L L                     |                      |                        |          |  |
| =  | Permohonan Baru >              |   |                        | BUTIRAN PEMOHON       |                            |                                |                     | SEMAKAN TUNGGAK               | AN                      | PERAKUAN PE          | PEMOHON                |          |  |
| =  | Senarai Lesen                  |   | 3                      |                       |                            |                                |                     | 2                             |                         | 3                    |                        |          |  |
| =  | Senarai Permohonan<br>Lanjutan |   |                        |                       |                            |                                |                     |                               |                         | ← Kembali Seteru     | isnya 🔸                |          |  |
| =  | Senarai Pembaharuan<br>Lesen   |   | Senarai Tunoga         | ikan                  |                            |                                |                     |                               |                         |                      |                        |          |  |
| =  | Senarai Permohonan<br>Pindaan  |   |                        |                       |                            |                                |                     |                               |                         |                      |                        |          |  |
| Ξ  | Senarai Permohonan<br>Taklimat |   | BIL                    | JENIS                 | NO. AKAUN                  | MAKLUMAT TUNGGAKAN             | 4                   | TRANS DATE                    | STATUS                  | AMAUN TUNGGAKAN (RM) | RAYUAN                 | TINDAKAN |  |
| =  | Senarai Permohonan<br>Bidaan   |   |                        |                       |                            |                                |                     | No Outstanding Payr           | nent                    |                      |                        |          |  |
| 20 | Penguatkuasaan                 |   | Tunonakan Ess          | Leren hanva cokad     | ar makluman kanada Pangau  | na Butano "Satanurmua" holah d | idik cekirama Ma    | klumat Tunanakan banua barka  | itan dangan Pembauaran  | Fan Loran            |                        |          |  |
|    |                                |   | ranggakan ree          | - ecolor methyd Schab | er mexanien sopada Poligga | na owang ocertonya boten o     | man, according a ma | www.eurogenetati haliya ocisa | san oongen Petitodyaran | The second to        |                        |          |  |
|    |                                |   | 🕈 Kambali Selaruanya 🕈 |                       |                            |                                |                     |                               |                         |                      |                        |          |  |

5. Semak semua butiran termasuk butiran taklimat, tekan kotak perakuan pemohon, kemudian tekan butang *Hantar*.

|       |                                | ≡ MyLese      | n                                                                                                    |                                                                              | A 🔴 🚔 Melayu - Hi, AiMi /     | ABD RAHIM - |
|-------|--------------------------------|---------------|----------------------------------------------------------------------------------------------------|------------------------------------------------------------------------------|-------------------------------|-------------|
| *     | Halaman Utama                  | Permohon      | an Taklimat: TAKLIMAT BAZAR KEF                                                                                    | PERLUAN DEPAVALI                                                             |                               |             |
| APPLI | CATION                         |               |                                                                                                    |                                                                              |                               |             |
| •     | Semakan Tunggakan              |               |                                                                                                    |                                                                              |                               |             |
| 8     | Daftar Syarikat                |               |                                                                                                    | SFMAXAN TINGGAXAN                                                            |                               |             |
| :=    | Permohonan Baru >              |               |                                                                                                    |                                                                              |                               |             |
|       | Senarai Lesen                  |               |                                                                                                    |                                                                              | _                             |             |
| 100   | Senarai Permohonan<br>Lanjutan |               |                                                                                                    |                                                                              | Kambali                       |             |
| 10    | Senarai Pembaharuan<br>Lesen   | BUTIRAN       | PERMOHONAN TAKLIMAT : TAKLIMAT BAZAR                                                                               | KEPERLUAN DEPAVALI                                                           |                               |             |
| i E   | Senarai Permohonan<br>Pindaan  | BUTIRAN       | PEMOHON                                                                                                    |                                                                              |                               |             |
| :=    | Senarai Permohonan<br>Taklimat |               | 0404                                                                                                    |                                                                              |                               |             |
| :=    | Senarai Permohonan<br>Bidaan   | NO KAD PEI    | NGENALAN                                                                                                    | 950914085346                                                                 |                               |             |
| 20    | Penguatkuasaan                 | ALAMAT        |                                                                                                    | 15 JALAN TAMING SARI<br>KAMBUNG UDA<br>LORONG 3                              |                               |             |
|       |                                | POSKOD        |                                                                                                    | 42000                                                                        |                               |             |
|       |                                | NEGERI        |                                                                                                    | SELANGOR                                                                     |                               |             |
|       |                                | NOMBOR T      | ELEFON BIMBIT                                                                                                    | 0126888294                                                                   |                               |             |
|       |                                | WARGANEO      | GARA                                                                                                    | WARGANEGARA MALAYSIA                                                         |                               |             |
|       |                                | JANTINA       |                                                                                                    | PEREMPUAN                                                                    |                               |             |
|       |                                |               |                                                                                                    |                                                                              |                               |             |
|       |                                | TARIKH LAP    | HIR                                                                                                    | 12/07/1995                                                                   |                               |             |
| 圓     | Daftar Syarikat                | TARAF PER     | KAHWINAN                                                                                                    | BERKAHWIN                                                                    |                               |             |
|       |                                | BANGSA        |                                                                                                    | MELAYU                                                                       |                               |             |
| =     | Permohonan Baru >              | E-MEL         |                                                                                                    | nuranna149_95g@yahoo.com                                                     |                               |             |
| =     | Senarai Lesen                  | BUTIRAN       | TAKLIMAT                                                                                                    |                                                                              |                               |             |
| :=    | Senarai Permohonan             |               |                                                                                                    |                                                                              |                               | _           |
|       | Canjucan<br>Canada Dambahaman  | TARIKH TAR    | KLIMAT                                                                                                    | 12/08/2024                                                                   |                               |             |
| :=    | Lesen                          | MASA TAKI     | TAM                                                                                                    | 09:00 AM - 10:00 AM                                                          |                               |             |
| :=    | Senarai Permohonan<br>Pindaan  | LOKASI TAK    | LIMAT                                                                                                    | DEWAN HAMZAH                                                                 |                               |             |
| :=    | Senarai Permohonan<br>Taklimat | Perakuan Per  | mohon                                                                                                    |                                                                              |                               |             |
| :=    | Senarai Permohonan<br>Bidaan   | Caya AIM      | II ABD RAHIM nombor Mykad 950914085346 adalah seora<br>a sebarang tekanan, paksaan dan dorongan mengaku dan berjar | ng pemohon yang sempurna akal dengan penuh kesedaran,<br>iji bahawa:         |                               |             |
| 20    | Penguatkuasaan                 | i. Seniua nak | lumat yang diberikan adalah benar. Sekiranya maklumat yang di                                                      | berikan didapati tidak lengkap atau palsu, pihak Majlis berhak, tanpa prejuc | iis, menolak permohonan saya. |             |
|       |                                |               |                                                                                                    |                                                                              | ← Kambali Hantar              |             |
|       |                                |               |                                                                                                    |                                                                              |                               |             |

\* Sila hadir taklimat untuk buat pengesahan kehadiran

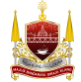

# **BAHAGIAN H: Tanda Kehadiran Taklimat**

1. Contoh paparan QR Kehadiran Taklimat. Sila imbas kod QR yang diberi.

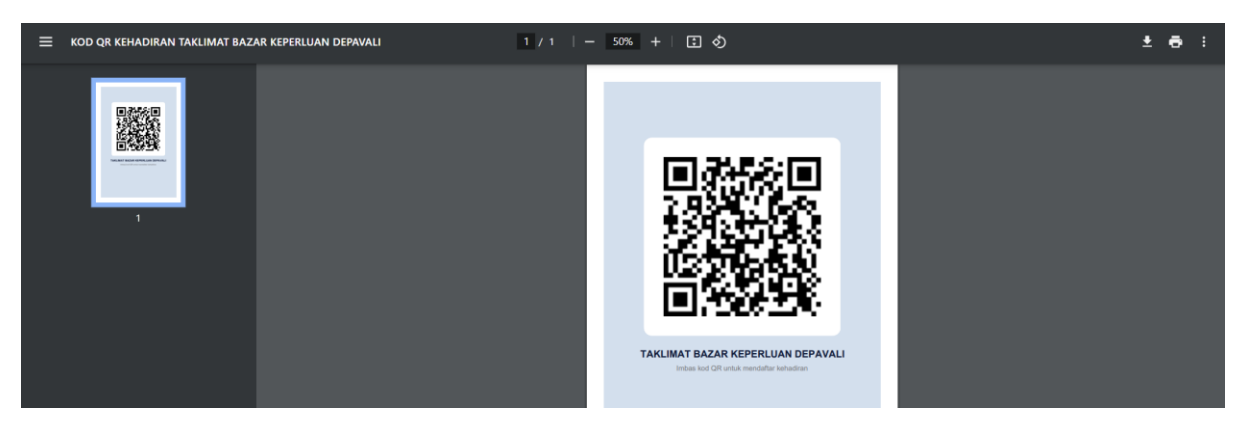

2. Pemohon akan dibawa ke halaman log masuk sistem.

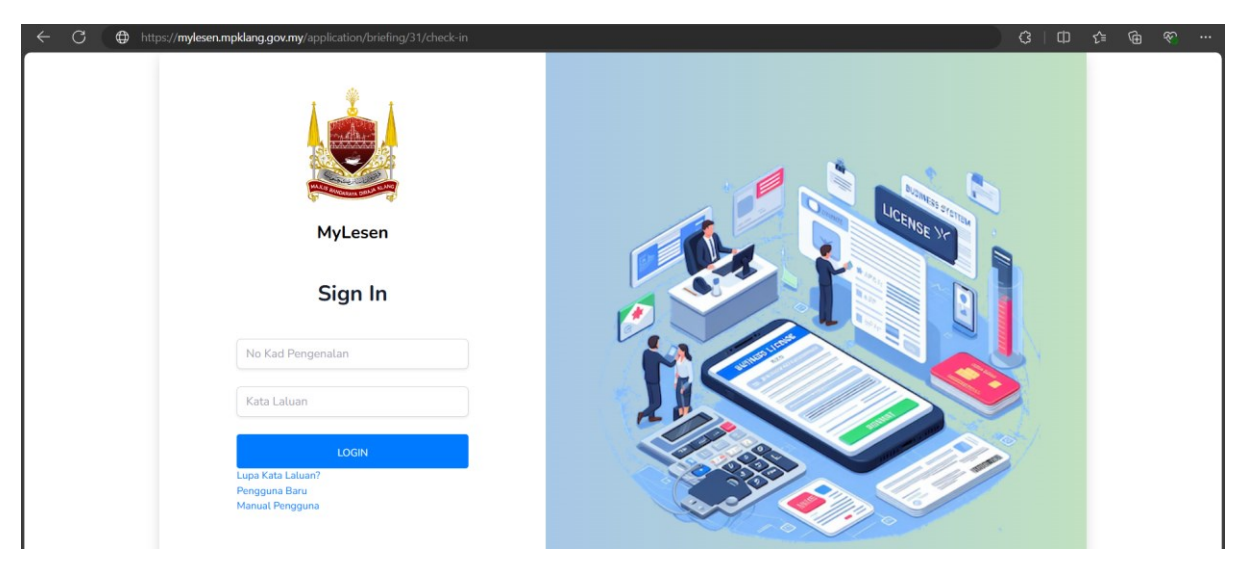

3. Selepas berjaya log masuk, sistem akan paparkanhalaman seperti yang tertera.

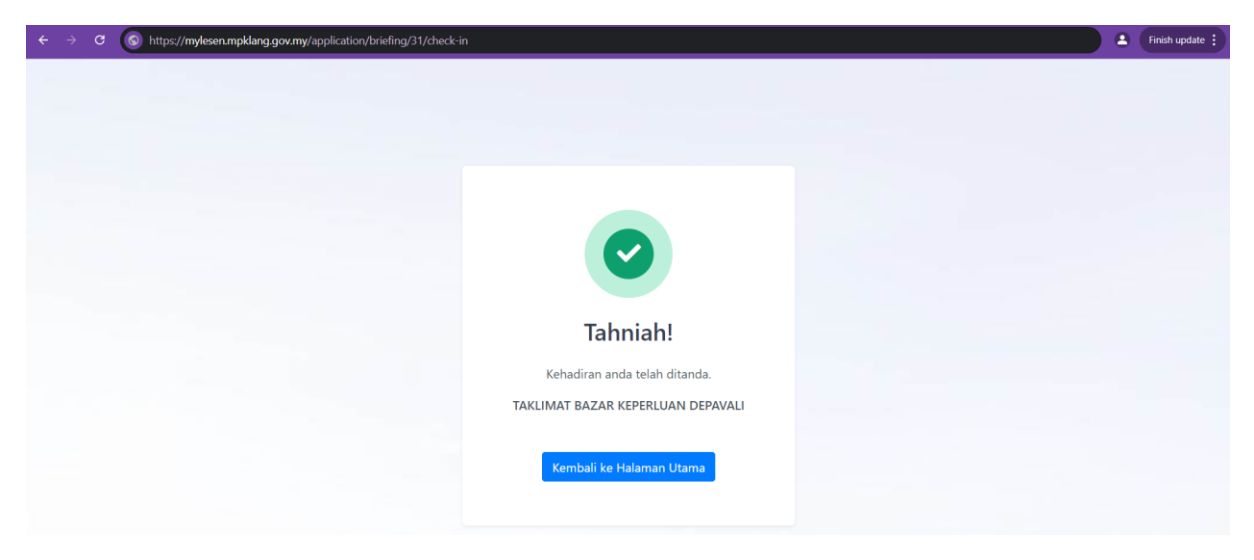

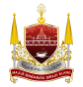

### **BAHAGIAN I: Cetak Bil Lesen**

1. Tekan butang Senarai Permohonan Pemohon.

|        |                                                                                                    |                                                                                                    | ≡ MyLesen   |                                                                 |    |                                                     |    | ۵ 👙 Melayu -        | HI, AIMI ABD RAHIM * |
|--------|----------------------------------------------------------------------------------------------------|----------------------------------------------------------------------------------------------------|-------------|-----------------------------------------------------------------|----|-----------------------------------------------------|----|---------------------|----------------------|
| *      | Halaman Utama                                                                                                    |                                                                                                    | Halaman Ut  | ama                                                             |    |                                                     |    |                     |                      |
| APPLIC | Halaman Utama<br>Halaman Utama<br>Halaman Halaman Halaman<br>Halaman Halaman Halaman<br>Halaman Halaman Halaman<br>Halaman Halaman<br>Halaman Halaman<br>Halaman Halaman Halaman<br>Halaman Halaman Halaman<br>Halaman Halaman<br>Halaman Halaman<br>Halaman Halaman<br>Halaman Halaman<br>Halaman Halaman<br>Halaman Halaman<br>Halaman Halaman<br>Halaman Halaman<br>Halaman Halaman<br>Halaman Halaman<br>Halaman Halaman Halaman<br>Halaman Halaman<br>Halaman Halaman<br>Halaman Halaman<br>Halaman Halaman<br>Halaman Halaman Halaman<br>Halaman Halaman<br>Halaman Halaman<br>Halaman Halaman<br>Halaman Halaman<br>Halaman Halaman |                                                                                                    |             |                                                                 |    |                                                     |    |                     |                      |
| •      | Semakan Tunggakan                                                                                                    | Image Anno   Amage Anno   Image Anno   Image Anno                                                                                                    |             |                                                                 |    |                                                     |    |                     |                      |
| н      | Daftar Syarikat                                                                                                    |                                                                                                    |             | PERAYAAN DEEPAVALI 2024<br>2024                                 |    |                                                     |    |                     |                      |
| =      | Permohonan Baru >                                                                                                    |                                                                                                    |             | Opening Date: 2024-08-11 - 2024-08-31     DRANG PERMIT PERAYAAN |    |                                                     |    |                     |                      |
| =      | Senarai Lesen                                                                                                    |                                                                                                    |             |                                                                 |    |                                                     |    |                     |                      |
| =      | Senarai Permohonan<br>Lanjutan                                                                                                    | -                                                                                                    | AIMI ABD    |                                                                 |    |                                                     |    |                     |                      |
| =      | Senarai Pembaharuan<br>Lesen                                                                                                    |                                                                                                    | 95091408534 | 46                                                              |    |                                                     |    |                     |                      |
| =      | Senarai Permohonan<br>Pindaan                                                                                                    |                                                                                                    | DAI         | FTAR PERMOHONAN LESEN                                           | := | SENARAI PERMOHONAN                                  | := | SENARAI LESEN PEMOH | ION SEDIA            |
| :=     | Senarai Permohonan<br>Taklimat                                                                                                    |                                                                                                    |             |                                                                 |    | PEMOHON                                             |    | ADA                 |                      |
| :=     | Senarai Permohonan<br>Bidaan                                                                                                    |                                                                                                    |             |                                                                 |    | ••                                                  |    |                     |                      |
| 20     | Penguatkuasaan                                                                                                    |                                                                                                    | DAI         | FTAR PEMBAHARUAN LESEN                                          |    | TAKLIMAT PENIAGA BAZAR<br>DEEPAVALI MBDK TAHUN 2024 |    |                     |                      |
|        |                                                                                                    | PERAYAAN DEEPAVALI 2024 - 2024         2024         Biomang Dar: 2024-08-31       If StockAle Perimetri Sedavata         Biomang Dar: 2024-08-31       If StockAle Perimetri Sedavata         StockAle Perimetri Sedavata       If StockAle Perimetri Sedavata         StockAle Perimetri Sedavata       If StockAle Perimetri Sedavata         Image: Senara i Lesen Perimetri Sedavata       Image: Senara i Lesen Perimetri Sedavata         Image: Senara i Lesen Perimetri Sedavata       Image: Senara i Lesen Perimetri Sedavata         Image: Senara i Lesen Perimetri Sedavata       Image: Senara i Lesen Perimetri Sedavata         Image: Senara i Lesen Perimetri Sedavata       Image: Senara i Lesen Perimetri Sedavata         Image: Senara i Lesen Perimetri Sedavata       Image: Senara i Lesen Perimetri Sedavata         Image: Senara i Lesen Perimetri Sedavata       Image: Senara i Lesen Perimetri Sedavata         Image: Senara i Lesen Perimetri Sedavata       Image: Senara i Lesen Perimetri Sedavata         Image: Senara i Lesen Perimetri Sedavata       Image: Senara i Lesen Perimetri Sedavata         Image: Senara i Lesen Perimetri Sedavata       Image: Senara i Lesen Perimetri Sedavata         Image: Senara i Lesen Perimetri Sedavata       Image: Senara i Lesen Perimetri Sedavata         Image: Senara i Lesen Perimetri Sedavata       Image: Senara i Lesen Perimetri Sedavata         Image: Senara i Lesen |             |                                                                 |    |                                                     |    |                     |                      |

2. Tekan butang *Lihat*.

|       |                                | ≡ MyLesen                                                                                                    |
|-------|--------------------------------|----------------------------------------------------------------------------------------------------|
|       |                                | Senarai Permohonan                                                                                               |
| *     | Halaman Utama                  |                                                                                                    |
| APPLI | CATION                         | + Permohonan Baru                                                                                                |
| •     | Semakan Tunggakan              |                                                                                                    |
|       | Daftar Syarikat                | and the second second second second second second second second second second second second second second second |
| :=    |                                |                                                                                                    |
|       |                                |                                                                                                    |
|       | Senarai Permohonan             | 10.4                                                                                                    |
|       | Dattar Pembaharuan<br>Lesen    |                                                                                                    |
| 18    | Senarai Lesen                  | 0432024081352757 (PERMIT FESTIVAL SHOPKEEPER)                                                                    |
| :=    | Senarai Permohonan<br>Lanjutan | AKTIVITI LESEN<br>PERMIT DEEPAVALI - TEMPAHAN (INAI / BELON)                                                     |
| :=    | Senarai Pembaharuan            | STATUS PERMOHONAN                                                                                                |
|       | Lesen<br>Senarai Permohonan    | DILULUSKAN<br>TARIKH PERMOHONAN                                                                                  |
| 12    | Pindaan                        | 12/08/2024 00:00:36                                                                                              |
| 18    | Senarai Permohonan<br>Taklimat | LOKASI<br>JALAN LORONG TINGKAT                                                                                   |
| 10    | Senarai Permohonan<br>Bidaan   |                                                                                                    |
| 20    | Penguatkuasaan                 |                                                                                                    |
| _     |                                | @ LIHAT                                                                                                    |

3. Buka tab Lesen dan tekan butang *Cetak Lesen*.

|        | ۲                              | ≡ MyLesen                     |                     |             |              |                |        |            | ¢ <sup>9</sup> ∉ Melayu | * HI, AIMI ABD RAF |  |
|--------|--------------------------------|-------------------------------|---------------------|-------------|--------------|----------------|--------|------------|-------------------------|--------------------|--|
| *      | Halaman Utama                  | BORANG PERMIT PERAYA          | AN                  |             |              |                |        |            |                         |                    |  |
| APPLIC | CATION                         |                               |                     |             |              |                |        |            |                         |                    |  |
| •      | Semakan Tunggakan              | Status Permohonan             |                     |             |              |                |        |            |                         |                    |  |
| п      | Daftar Syarikat                |                               |                     |             | •            |                |        |            |                         | •                  |  |
| ≔      | Permohonan Baru                | Permohonan Dihantar           | Pembayaran          | Fi Proses   | Semakan      | Proses         |        | Pembayaran |                         | Lesen Aktif        |  |
| :=     | Senarai Lesen                  |                               |                     |             |              |                |        |            |                         |                    |  |
| =      | Senarai Permohonan<br>Lanjutan | Kembali                       |                     |             |              |                |        |            |                         |                    |  |
| =      | Senarai Pembaharuan<br>Lesen   | Butiran Permohonan Bo         | rang Permohonan Bil | Lesen Surat |              |                |        |            |                         |                    |  |
| 10     | Senarai Permohonan<br>Pindaan  | STATUS LESEN                  | NO. NOTIS           | TARIKH MUCA | TARIKH AKHIR | STATUS BAYARAN | JUMLAH | NO. SIRI   | TINDAKAN                |                    |  |
| :=     | Senarai Permohonan<br>Taklimat | Permit Perayaan               |                     |             |              |                |        |            |                         |                    |  |
| :=     | Senarai Permohonan<br>Bidaan   | (Fi Pemprosesan)              | N240012053          | 12/08/2024  | 12/11/2024   | Sudah Bayar    | 50.00  |            | 🖸 Cetak Resit           |                    |  |
| 20     | Penguatkuasaan                 | Permit Perayaan<br>(Fi Lesen) | N240012054          | 12/08/2024  | 11/09/2024   | Sudah Bayar    | 140.00 |            | Cetak Lesen             | otak Resit         |  |
| 20     | Bidaan<br>Penguatkuasaan       | Permit Perayaan<br>(Fi Lesen) | N240012054          | 12/08/2024  | 11/09/2024   | Sudah Bayar    | 140.00 |            | Cetak Lesen 🔝 🕻         | etak               |  |

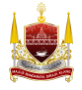

#### 4. Contoh cetakan bil lesen

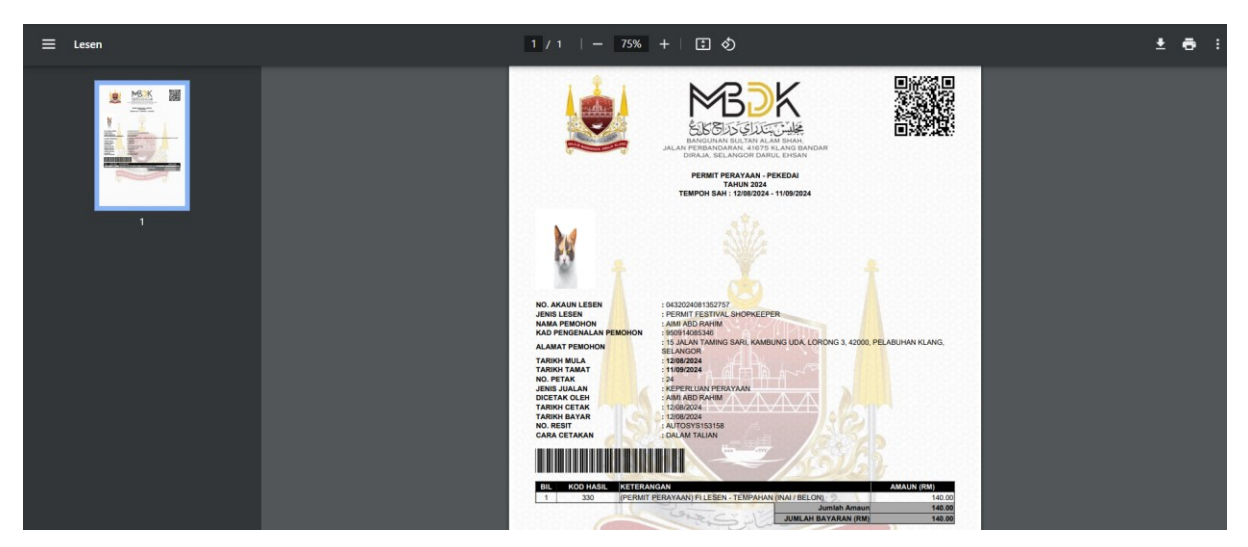

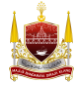